# TomTom navigation module

# 1. Æskens indhold

• TomTom navigation module

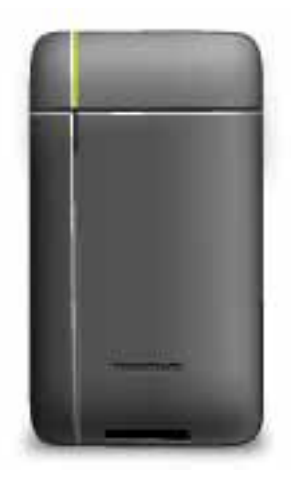

Bildock

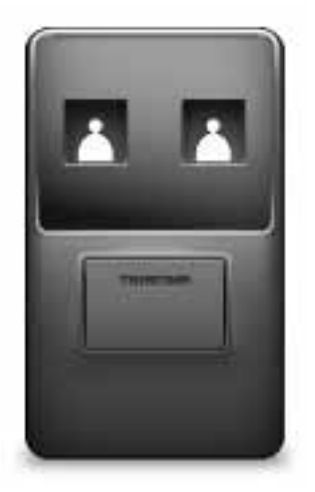

• USB-kabel

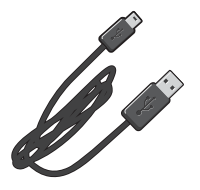

• MyTomTom-folder

# 2. Læs dette først

### Bildock

Skub din TomTom navigation module på plads i bilens dock. Tryk på bildockens udløserknap for at fjerne din navigation module fra bilens dock. Din forhandler kan installere docken i bilen og slutte den til Sony XNV.

Displayet på Sony XNV fungerer også som display for navigation module. Brug berøringsskærmen på Sony XNV til at betjene din navigation module.

### Tænd og sluk

TomTom navigation module tænder samtidigt med Sony XNV. Vælg **Navi** i hovedmenuen på Sony XNV.

Indtil der er oprettet forbindelse mellem Sony XNV og navigation module, vises beskeden "venter på Navi-forbindelse". Hvis navigation module koldstartes, vises modulets startbillede, så snart forbindelsen er oprettet.

Under ekstreme temperaturforhold, eller hvis batteriet i navigation module er brugt op, vises en advarselsskærm. Modulet starter, så snart batteriets temperatur er inden for specifikationerne, og det er tilstrækkeligt opladet.

### Klargøring

**Vigtigt**: Det er vigtigt, at du vælger det rigtige sprog, fordi det valgte sprog bruges i alle menuer og skriftlige vejledninger.

Når du første gang tænder for enheden, skal du svare på et par spørgsmål vedrørende dens standardindstillinger. Svar på spørgsmålene ved at trykke let på skærmen.

### **GPS-modtagelse**

Første gang du starter TomTom navigation module, kan det tage nogle minutter, før enheden har bestemt din GPS-position og viser din nuværende position på kortet. Derefter kan den bestemme din position meget hurtigere. Normalt tager det kun nogle få sekunder.

For at sikre en god GPS-modtagelse skal enheden anvendes udendørs. Store genstande, f.eks. høje bygninger, kan til tider forstyrre modtagelsen.

### Om MyTomTom

MyTomTom gør det lettere at holde styr på indhold og tjenester på TomTom navigation module, samtidig med at du får adgang til TomToms brugernetværk. Du kan logge på MyTomTom på TomToms websted. Det er en god ide jævnligt at oprette forbindelse mellem navigation module og MyTomTom, så du er sikker på altid at have de nyeste opdateringer. **Tip**: Det anbefales at bruge en bredbåndsforbindelse til internettet, når der skal oprettes forbindelse til MyTomTom.

Installere MyTomTom

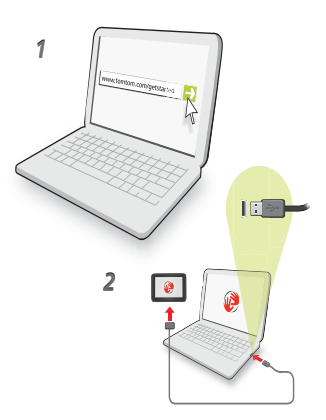

Benyt følgende fremgangsmåde for at installere MyTomTom:

- 1. Opret forbindelse til internettet fra computeren.
- 2. Start en browser, og gå til tomtom.com/getstarted.
- 3. Klik på **Download nu**.

Browseren henter MyTomTom-supportprogrammet, som skal installeres på computeren, før der kan oprettes forbindelse mellem enheden og MyTomTom. Følg vejledningen på skærmen, hvis du skal svare på spørgsmål, når driveren overføres.

4. Slut enheden til computeren med USB-kablet.

Herefter genkendes enheden, og der tilbydes eventuelle tilgængelige opdateringer.

Vigtigt: Du skal sætte USB-stikket direkte i en USB-port på computeren og ikke i en USBhub eller USB-port på tastaturet eller skærmen.

Når TomTom-supportprogrammet er installeret på computeren, har du adgang til MyTomTom fra computerens proceslinje.

**Tip:** Når du opretter forbindelse mellem navigationsenheden og computeren, giver MyTomTom dig besked, hvis der er opdateringer til enheden.

### Enheden starter ikke

Det kan i sjældne tilfælde ske, at din TomTom navigation module ikke starter korrekt, eller at den holder op med at reagere på dine indtastninger.

Batteriet er muligvis ikke tilstrækkeligt opladet. Batteriet oplades, når navigationsmodulet er placeret i bilens dock, og Sony XNV er tændt, eller når modulet er tilsluttet computeren. Skærmen viser en advarsel, hvis der er problemer med batteriet.

Batteriets temperatur kan være for høj eller lav. I så fald viser skærmen også en advarsel. Navigationsmodulet starter, hvis batteriets temperatur er inden for specifikationerne.

Hvis batteriet er opladet, men navigationen stadig ikke fungerer, er du muligvis nødt til at nulstille navigation module. For at nulstille din navigation module skal du først fjerne den fra bilens dock ved at trykke på udløserknappen. Derefter skal du trykke på nulstillingsknappen på bagsiden af navigation module og holde den nede i mindst 10 sekunder. Skub navigation module tilbage på plads i bilens dock.

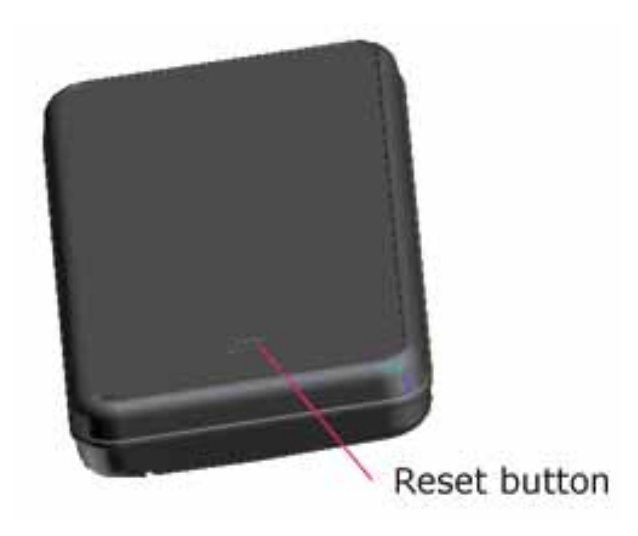

Sådan oplader du din TomTom navigation module

LED-indikatoren på navigation module er rød, mens batteriet oplades, og grøn, når det er fuldt opladet.

Vigtigt: Du skal sætte USB-stikket direkte i en USB-port på computeren og ikke i en USBhub eller USB-port på tastaturet eller skærmen.

### Pas på din navigationsenhed

Lad aldrig TomTom navigation module eller tilbehør ligge fremme i bilen, når du forlader den. Det er nemt at stjæle.

Det er vigtigt, at du passer godt på enheden:

- Enheden er ikke beregnet til at kunne bruges i ekstreme temperaturer, og hvis den udsættes for meget høje eller meget lave temperaturer, kan det give permanente skader. Hvis den ligger længe i solen, kan det beskadige batteriet, som derefter ikke holder så længe.
- Åbn ikke kabinettet på din enhed under nogen omstændigheder. Det kan være farligt, og det sætter samtidig garantien ud af kraft.

### Sikkerhed 3.

Sikkerhedsindstillinger

Det anbefales, at du bruger sikkerhedsindstillingerne, så du kan køre så sikkert som muligt.

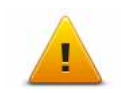

Her er nogle af de indstillinger, der følger med sikkerhedsindstillingerne:
Vis de vigtigste menuknapper under kørslen
Vis sikkerhedspåmindelser

- Vis advarsel, når hastigheden er højere end tilladt

# 4. Ruteplanlægning

Vigtigt: Af hensyn til sikkerheden og for at undgå, at du bliver distraheret, mens du kører, bør du altid planlægge ruten, før du tager af sted.

Benyt følgende fremgangsmåde for at planlægge en rute på TomTom navigation module:

1. Tryk let på skærmen, så hovedmenuen vises.

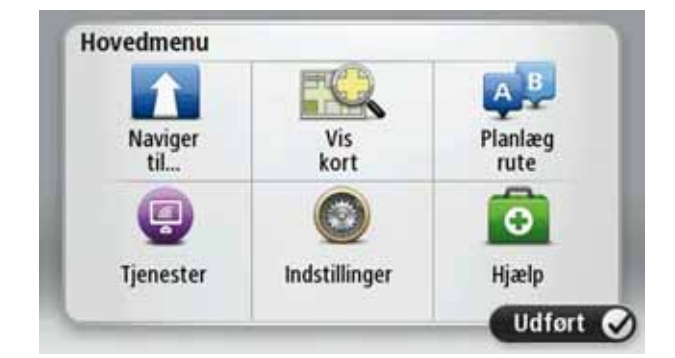

- 2. Tryk let på Naviger til...
- 3. Tryk let på Adresse.

**Tip**: Første gang du planlægger en rute, bliver du bedt om at vælge et land, en stat eller en region. Det, du vælger, gemmes og bruges til alle fremtidige ruter, indtil du ændrer denne indstilling.

Du kan ændre indstillingen ved at trykke let på flaget, før du vælger en by.

- 4. Angiv navnet på byen.
  - Mens du skriver, vises byer med lignende navne på listen.
  - Når den rigtige by vises på listen, skal du trykke let på navnet for at vælge destinationen.

| Am | sterda<br>en | m   |   |     |     |   |   |   | Y |
|----|--------------|-----|---|-----|-----|---|---|---|---|
| Q  | W            | Е   | R | T   | Y   | U | 1 | 0 | Ρ |
| A  | A S          | ; I |   | - ( | 5 H | 1 | 1 | < | L |
|    | Z            | Х   | С | ۷   | В   | Ν | М | - | ~ |
| 9  | 122          |     |   |     |     |   |   | 4 | - |

- 5. Angiv gadenavnet.
  - Mens du skriver, vises gader med lignende navne på listen.

• Når det rigtige gadenavn vises på listen, skal du trykke let på navnet for at vælge destinationen.

| Rok<br>Rob | in<br>bert ( | ijfers | straat |     |     |   |   |   | Y |
|------------|--------------|--------|--------|-----|-----|---|---|---|---|
| Q          | W            | E      | R      | Т   | Y   | U | T | 0 | Ρ |
| 4          | 4 5          | 1      |        | - ( | 5 H | 1 | 1 | < | L |
| •          | Z            | х      | С      | ۷   | В   | Ν | М |   | ~ |
| 9          | 123          |        |        |     |     |   |   | ٠ |   |

6. Angiv husnummeret, og tryk derefter let på Udført.

| Husnummer: |   |   |       |   |       |  |  |  |
|------------|---|---|-------|---|-------|--|--|--|
|            |   | 1 | l.    |   |       |  |  |  |
| 1          | 2 | 3 | 4     | 5 |       |  |  |  |
| 6          | 7 | 8 | 9     | 0 | ÷     |  |  |  |
| ٩          |   |   | Kryds |   | dført |  |  |  |

7. Placeringen vises på kortet. Tryk let på **Vælg** for at fortsætte, eller tryk let på **Tilbage**, hvis du vil angive en anden adresse.

**Tip**: Hvis din endelige destination skal være en parkeringsplads, skal du trykke let på **Parkeringsplads** og vælge et sted på listen over parkeringspladser i nærheden af din generelle destination.

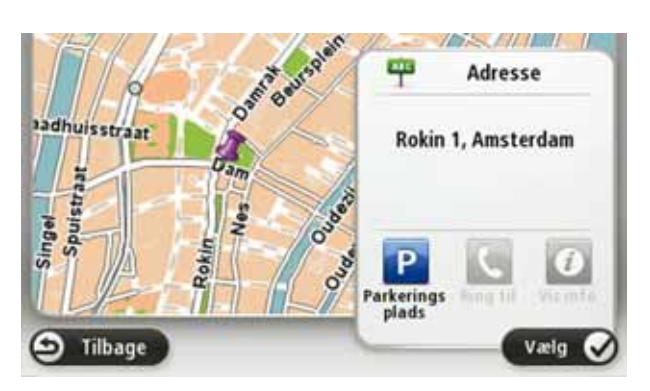

8. Vælg den type rute, du vil planlægge.

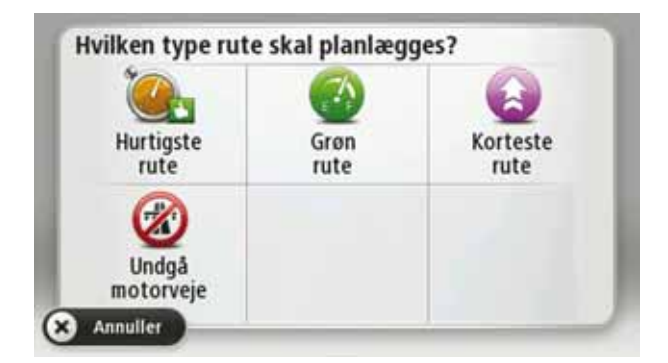

- 9. Når den nye rute vises, skal du trykke let på Udført.
  - Hvis du vil have flere oplysninger om ruten, skal du trykke let på Detaljer.
  - Hvis du vil planlægge en anden rute, skal du trykke let på Skift rute.

| AMSTERDAM           | M                 |
|---------------------|-------------------|
|                     | Oudhuijzerweg     |
|                     | 0:30 tim          |
| Carlina - 1-11-2    | 29 km             |
|                     | Hurtigste rute    |
| × /                 | IQ Routes         |
|                     | 17. Januar, 22:55 |
| Detaljer Skift rute | Udført            |

TomTom navigation module begynder at vise dig vej til destinationen med talte instruktioner og vejledning på skærmen.

### **Ruteoversigt**

Ruteoversigten viser en oversigt over din rute, den resterende afstand til din destination og den resterende anslåede køretid.

Hvis du vil se ruteoversigten, skal du trykke let på panelet til højre på statuslinjen i kørselsvisning eller trykke let på **Vis rute** i hovedmenuen og derefter trykke let på **Vis ruteoversigt**.

Ruteopsummeringsskærmen viser en oversigt over din rute, den resterende afstand til din destination, resterende anslåede rejsetid og forventet forsinkelse på din rute ved brug af IQ Routes-oplysninger om faktiske hastigheder på vejene.

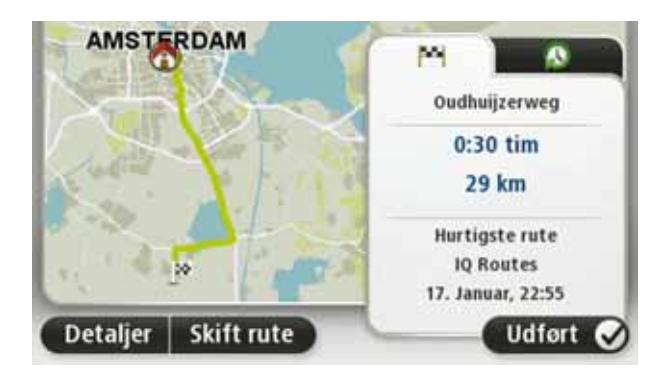

### Ofte besøgte destinationer

Hvis du ofte besøger de samme destinationer, kan du indstille TomTom navigation module til at spørge, om du vil planlægge en rute til et af disse steder, hver gang den startes. Dette er hurtigere end almindelig ruteplanlægning. Hvis du vil vælge en ny destination, skal du trykke let på **Indstillinger for startbillede** i menuen Indstillinger og vælge **Bed om en destination**. Vælg derefter en knap, der skal bruges til denne destination, og besvar spørgsmålene om destinationen.

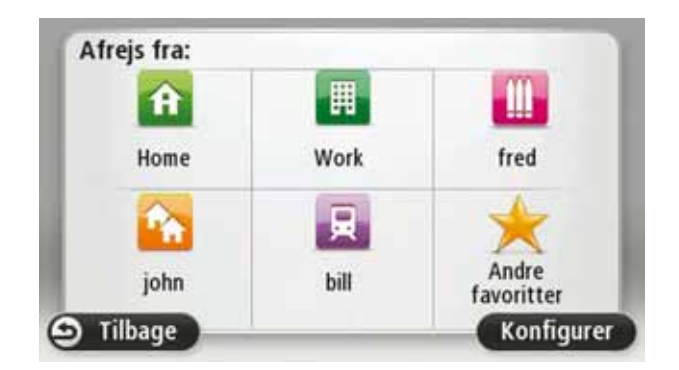

Vis mine ofte besøgte destinationer

Du kan indstille TomTom navigation module til at spørge, om du vil planlægge en rute til en af de destinationer, du ofte besøger, hver gang enheden startes.

Du kan ændre denne indstilling ved at gøre følgende:

- 1. Tryk let på **Indstillinger for startbillede**i menuen Indstillinger, og vælg derefter **Bed om en destination**.
- 2. Tryk let på **Ja** og derefter på **Ja** igen for at begynde at indtaste oplysninger om destinationen.
- 3. Vælg et symbol til destinationen, og tryk derefter let på Udført efterfulgt af Ja.

**Tip**: Hvis du vil tilføje nye destinationer, skal du vælge et af de nummererede symboler og angive et navn til den nye destinationsknap.

- 4. Tryk let på **Ja**. Hvis du bliver bedt om det, skal du indtaste et nyt navn og derefter trykke let på **Udført**.
- 5. Indtast adresseoplysningerne på samme måde som du indtaster en adresse, når du planlægger en rute. Tryk derefter let på **Udført**.
- 6. Hvis du vil vælge flere destinationer, skal du gentage ovenstående fremgangsmåde. Ellers skal du trykke på **Udført**.

Du bliver spurgt, om du vil ændre startbilledet.

 Hvis du vil ændre billedet, skal du trykke let på Ja og derefter følge vejledningen på skærmen. Ellers skal du trykke på Nej.

Hver gang TomTom navigation module starter, bliver du spurgt, om du vil planlægge en rute. Hvis du trykker let på **Annuller**, vises hovedmenuen.

### Bruge ankomsttider

Når du planlægger en rute, spørger TomTom navigation module, om du skal ankomme på et bestemt tidspunkt.

Tryk på JA, så du kan angive en ønsket ankomsttid.

navigation module beregner ankomsttiden og viser, om du ankommer til tiden.

Du kan også bruge disse oplysninger til at regne ud, hvornår du skal tage af sted. Hvis navigation module viser, at du vil ankomme 30 minutter for tidligt, kan du vente 30 minutter, før du tager af sted.

Ankomsttiden genberegnes konstant, mens du kører. Statuslinjen viser, om du ankommer til tiden eller vil være forsinket, som vist nedenfor:

| +55*** | Du vil ankomme 55 minutter før den angivne ankomsttid.                                                                                |
|--------|----------------------------------------------------------------------------------------------------|
|        | Hvis den forventede ankomsttid er mere end fem minutter før det<br>tidspunkt, du angav, vises den med grønt.                          |
| +3***  | Du vil ankomme 3 minutter før den angivne ankomsttid.                                                                                 |
|        | Hvis den forventede ankomsttid er mindre end fem minutter før det<br>tidspunkt, du angav, vises den med gult.                         |
| -19*** | Du vil komme 19 minutter for sent.                                                                                                    |
|        | Hvis den forventede ankomsttid er efter det tidspunkt, du angav,<br>vises den med rødt.                                               |
|        | Tryk let på <b>Statuslinjeindstillinger</b> i menuen Indstillinger for at akti-<br>vere eller deaktivere meddelelserne om ankomsttid. |

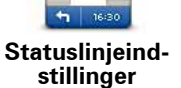

Hvis du vil aktivere meddelelser om ankomsttid, skal du vælge Spillerum.

### Indstillinger i navigationsmenuen

Når du trykker på Naviger til..., kan du angive din destination på flere måder og ikke kun ved at angive adressen. De andre muligheder er vist nedenfor:

|                         | Tryk let på denne knap for at navigere til din hjemmeadresse.<br>Det vil sandsvaligvis være denne knap, du kommer til at bruge mest |
|-------------------------|----------------------------------------------------------------------------------------------------|
| Hjem                    | Det vil sandsynligvis være denne knap, du kommer til at bruge mest.                                                                 |
| <b>Favorit</b>          | Tryk på denne knap for at vælge en favorit som destination.                                                                         |
| AB-1<br>Adresse         | Tryk på denne knap for at angive en adresse som destination.                                                                        |
| Nylig<br>destination    | Tryk på denne knap for at vælge din destination på en liste over ste-<br>der, du har brugt som destinationer for nylig.             |
| <b>J</b> interessepunkt | Tryk på denne knap for at navigere til et interessepunkt (IP).                                                                      |
| Punkt på kort           | Tryk på denne knap for at vælge et punkt på kortet som destination<br>med kortbrowseren.                                            |

Tryk på denne knap for at angive en destination vha. længde- og breddegrader.

Længde/ breddegrad

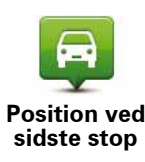

Tryk på denne knap, hvis du vil vælge den position, du sidst har registreret, som din destination.

### Planlægning af en rute på forhånd

Du kan planlægge en rute på forhånd med TomTom navigation module-enheden ved at vælge et startpunkt og en destination.

Der kan være flere gode grunde til at planlægge en rute på forhånd:

• Du kan finde ud af, hvor lang tid turen vil tage, allerede inden du tager hjemmefra.

Du kan også sammenligne rejsetider for den samme rute på flere forskellige tidspunkter af dagen eller på forskellige ugedage. navigation module-enheden bruger IQ Routes til ruteplanlægning. IQ Routes beregner ruter på basis af de hastigheder, der reelt måles på vejene.

- Du kan se nærmere på ruten til en tur, du er ved at planlægge.
- Du kan finde ruten til en, der kommer på besøg, så du kan beskrive den detaljeret for vedkommende.

Benyt følgende fremgangsmåde, hvis du vil planlægge en rute, inden du tager af sted:

- 1. Tryk let på skærmen, så hovedmenuen vises.
- 2. Tryk let på **Planlæg rute**.

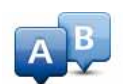

Denne knap vises, når der ikke er en planlagt rute på navigation module.

### Planlæg rute

- 3. Vælg startpunktet for rejsen på samme måde, som du ellers vælger en destination.
- 4. Angiv rejsens destination.
- 5. Vælg den rutetype, der skal planlægges.
  - Hurtigste rute den rute, der tager kortest tid.
  - Grøn rute den mest brændstofbesparende rute til din rejse.
  - Korteste rute den korteste afstand mellem de angivne steder. Dette er ikke nødvendigvis den hurtigste rute; specielt ikke, hvis den går gennem en by.
  - Undgå motorveje en rute, der undgår motorveje.
- 6. Vælg dato og tidspunkt, hvor du vil foretage den rejse, du er ved planlægge.

navigation module finder den bedste rute på det pågældende tidspunkt vha. IQ Routes. Det kan være en god ide at se, hvor lang tid en rejse varer på forskellige tidspunkter af dagen eller på forskellige dage i ugen.

7. TomTom navigation module-enheden planlægger ruten mellem de to steder, du har angivet.

Sådan får du vist ruteoplysninger

Du kan få adgang til yderligere oplysninger om den rute, du senest har planlagt, ved at trykke let på **Vis rute** i hovedmenuen eller på knappen **Detaljer** i skærmbilledet med ruteoversigten.

Derefter kan du vælge følgende muligheder:

| ← Left<br>← Right     | Tryk på denne knap for at få vist en liste over alle de steder, hvor du<br>skal svinge eller dreje på ruten.                                        |
|-----------------------|----------------------------------------------------------------------------------------------------|
| Vis instruktioner     | Denne funktion er særdeles praktisk, hvis du skal beskrive ruten for<br>en anden.                                                                   |
| Vis kort over<br>rute | Tryk på denne knap for at få vist et overblik over ruten med kort-<br>browseren.                                                                    |
| Vis rutedemo          | Tryk på denne knap for at få vist en demo over ruten. Du kan når som<br>helst afbryde demoen ved at trykke et vilkårligt sted på skærmen.           |
| Vis ruteoversigt      | Tryk på denne knap for at åbne skærmbilledet med ruteoversigten.                                                                                    |
|                       | Tryk let på denne knap for at få vist et eksempel på din destination.                                                                               |
| Vis destination       | Du kan navigere til en parkeringsplads nær din destination, og se alle<br>tilgængelige oplysninger om din destination, f.eks. telefonnumme-<br>ret. |
|                       |                                                                                                    |

# 5. Kørselsvisning

### Om kørselsvisning

Første gang du starter TomTom navigation module-enheden, får du vist kørselsvisning sammen med detaljerede oplysninger om din nuværende position.

Du kan når som helst åbne hovedmenuen ved at trykke let midt på skærmen.

Du kan vælge den skærm, der skal vises, når du tænder for enheden, ved at trykke let på **Indstillinger** i hovedmenuen og derefter trykke let på **Indstillinger for startbillede**.

### Kørselsvisning

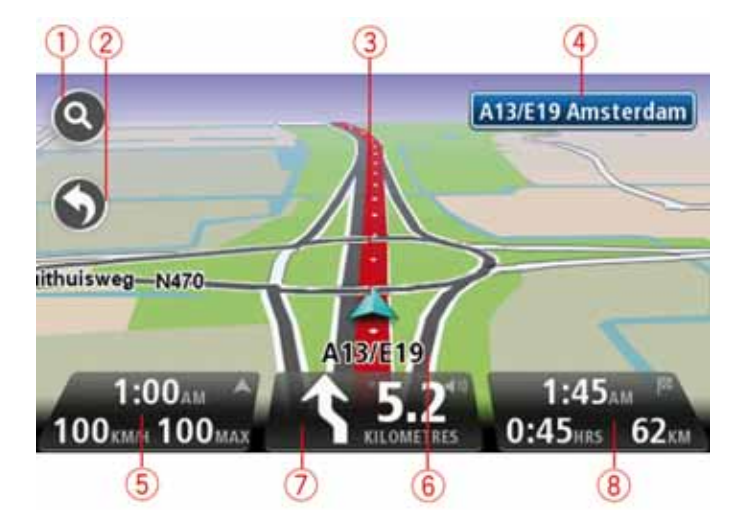

- 1. Knappen Zoom tryk let på forstørrelsesglasset for at få vist knapper, du bruger til at zoome ind og ud med.
- 2. Genvejsmenuen tryk let på **Lav din egen menu** i menuen Indstillinger for at aktivere genvejsmenuen.
- 3. Din nuværende position.
- 4. Oplysninger om vejskilte eller det næste gadenavn.
- 5. Klokkeslæt, nuværende hastighed og gældende hastighedsgrænse (hvis den er kendt). Hvis du vil se forskellen på din foretrukne ankomsttid og den forventede ankomsttid, skal du markere afkrydsningsfeltet Spillerum i indstillingerne for statuslinjen.

Tryk let på denne del af statuslinjen for at skifte mellem et 3D- og et 2D-kort.

- 6. Navnet på den gade, du kører på.
- 7. Navigationsinstruktioner for det næste stykke vej og afstanden til næste instruktion. Hvis den næste instruktion kommer mindre end 150 m efter den første instruktion, får du den vist med det samme i stedet for afstanden.

Tryk let på denne del af statuslinjen for at gentage den sidste stemmeinstruktion og ændre lydstyrken. Du kan også trykke let her for at slå lyden fra.

8. Tilbageværende køretid, tilbageværende distance og forventet ankomsttidspunkt.

Tryk let på denne del af statuslinjen, hvis du vil åbne skærmbilledet med ruteoversigten.

Hvis du vil ændre de oplysninger, der vises på statuslinjen, skal du trykke let på **Statuslinje** i menuen Indstillinger.

Symboler i kørselsvisning

I kørselsvisning vises følgende symboler:

| ղի | EPT - dette symbol vises, når enheden bruger tacho-oplysninger til<br>at anslå din nuværende position. EPT bruges kun i tilfælde af mang-<br>lende GPS-modtagelse. |
|----|----------------------------------------------------------------------------------------------------|
|    | Lyd slået fra - dette symbol vises, når lyden er slået fra.                                                                                                    |
| ~  | Når du vil slå lyden til igen, skal du trykke let på det midterste panel<br>på statuslinjen.                                                                       |

# 6. Avancerede vognbaneskift

Om vognbaneskift

Bemærk: Oplysninger om vognbaneskift findes ikke til alle vejkryds eller i alle lande.

TomTom navigation module forbereder dig på motorvejsfrakørsler og vejkryds ved at vise den rigtige vognbane til den planlagte rute.

Når du nærmer dig en frakørsel eller et vejkryds, vises den bane, du skal bruge, på skærmen.

### Bruge vognbaneskift

Du kan få hjælp til vognbaneskift på to måder:

• Vognbanebilleder

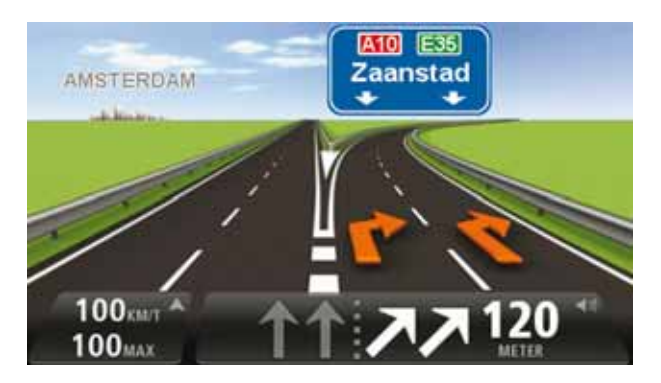

Hvis du vil slå vognbanebilleder fra, skal du trykke let på **Indstillinger** i hovedmenuen og derefter trykke let på **Avancerede indstillinger**. Fjern markeringen i afkrydsningsfeltet **Vis vognbanebilleder**.

Tip: Tryk let hvor som helst på skærmen for at vende tilbage til kørselsvisning.

• Vejledning på statuslinjen

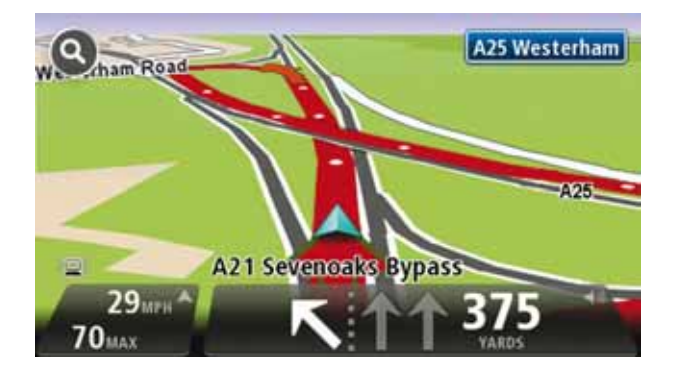

**Tip**: Hvis der ikke vises vognbanevejledning på statuslinjen, og alle vognbaner er fremhævet, betyder det, at du frit kan vælge vognbane.

# 7. Ændre ruten

### **Om ruteændringer**

Når du har planlagt en rute, kan det være nødvendigt at ændre den eller selve destination. Du kan ændre ruten på flere måder uden at være nødt til at planlægge hele rejsen forfra.

Hvis du vil ændre den nuværende rute, skal du trykke let på Skift rute i hovedmenuen:

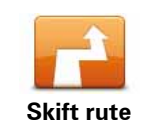

Tryk let på denne knap for at ændre den nuværende rute.

Denne knap vises kun, mens der er en planlagt rute på navigation module.

### Menuen Skift rute

Hvis du vil ændre den nuværende rute eller destinationen, skal du trykke let på en af følgende knapper:

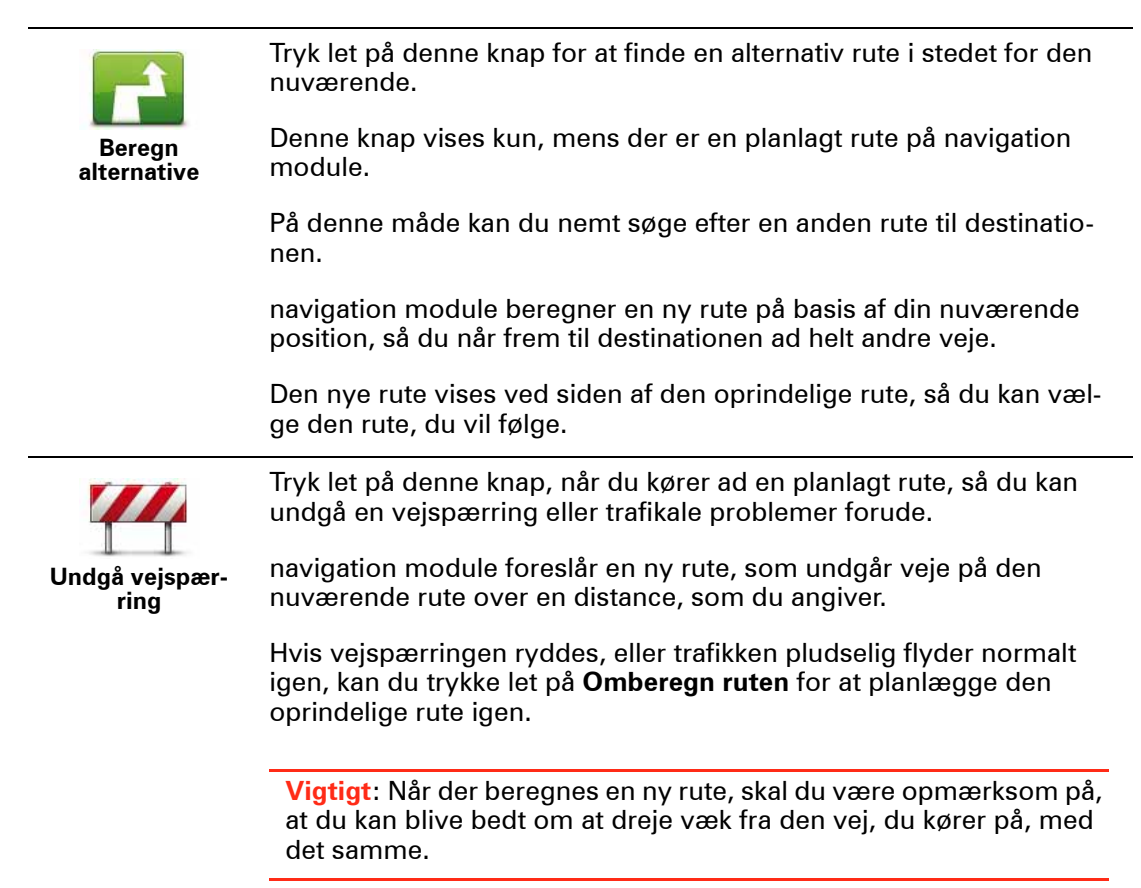

|                      | Tryk let på denne knap for at ændre den nuværende destination.                                                                                                    |
|----------------------|----------------------------------------------------------------------------------------------------|
| Skift destination    | Når du ændrer destinationen, får du vist de samme valgmuligheder,<br>og du bliver bedt om at angive den nye adresse på samme måde,<br>som når du planlægger en ny rute.                                                                                                    |
| teft                 | Tryk let på denne knap for at undgå en del af den nuværende rute.                                                                                                    |
| Vndgå del af<br>rute | Du får vist en liste over gadenavnene på ruten. Når du trykker let på<br>et af gadenavnene, beregner navigation module en omvej for at und-<br>gå den valgte gade. Ruteoversigten viser både den nye rute og den<br>oprindelige rute. Tryk let på panelet til højre for at vælge en af<br>ruterne, og tryk derefter let på <b>Udført</b> . |
|                      | Hvis du ikke vil bruge nogen af de ruter, der er vist i ruteoversigten,<br>skal du trykke let på <b>Skift rute</b> for at ændre ruten igen.                                                                                                    |
|                      | Tryk let på denne knap, hvis du vil ændre ruten, så du kører forbi et<br>sted, du selv vælger, så du f.eks. kan møde en undervejs.                                                                                                    |
| Rejs via             | Når du vælger at køre via et bestemt sted, får du vist de samme valg-<br>muligheder og bliver bedt om at angive den nye adresse på samme<br>måde, som når du planlægger en ny rute.                                                                                                    |
|                      | navigation module beregner ruten til destination via det sted, du har<br>angivet.                                                                                                    |
|                      | Det sted, du har angivet, vises på kortet med en markør. Du kan kun<br>vælge at køre via ét sted på en rute.                                                                                                    |
|                      | Når du når frem til destinationen, vises en advarsel, men der vises<br>ingen advarsel, når du kører forbi et markeret sted.                                                                                                    |

## 8. Vis kort

### Om visning af kortet

Du kan få vist kortet på samme måde som med et almindeligt papirkort. Kortet viser din nuværende position og mange andre positioner, f.eks. favoritter og IP'er.

Hvis du vil have kortet vist på denne måde, skal du trykke let på **Vis kort** eller **Vis rute** i hovedmenuen.

Du kan få vist forskellige positioner på kortet ved at flytte kortet hen over skærmen. Hvis du vil flytte kortet, skal du berøre skærmen og trække fingeren hen over den.

Hvis du vil vælge en position på kortet, skal du trykke let på positionen på kortet. Markøren fremhæver positionen og viser nyttige oplysninger om positionen i et informationspanel. Tryk let på informationspanelet for at oprette en favorit eller planlægge en rute til den pågældende position.

Vis kort

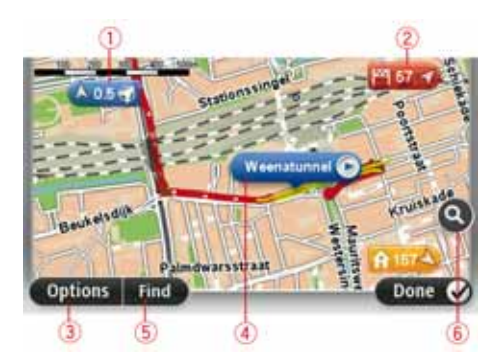

- 1. Målestokken
- 2. Markør

Markørerne viser din aktuelle position (blå), din hjemmeadresse (gul) og din destination (rød). Markøren viser afstanden til stedet.

Tryk let på en markør for at centrere kortet omkring den pågældende position.

Du kan også selv placere en markør. Tryk let på markørknappen, og tryk derefter let på **Angiv markørposition**, så du kan placere en grøn markør på markørens position.

Hvis du vil deaktivere markører, skal du trykke let på **Valg**, trykke let på **Avanceret** og derefter fjerne markeringen i afkrydsningsfeltet **Markører**.

- 3. Knappen Valg
- 4. Markør med ballon med gadenavnet.

Tryk let på knappen i ballonen med gadenavnet for at åbne markørmenuen. Du kan navigere til markørens position, tilføje en favorit på markørens position eller finde et interessepunkt tæt ved markørens position. 5. Knappen Find

Du kan trykke let på denne knap for at finde specifikke adresser, favoritter eller interessepunkter.

6. Zoomværktøjet

Zoom ind og ud ved at flytte skyderen.

Valg

Tryk let på knappen **Valg** for at angive de oplysninger, der skal vises på kortet, og for at få vist følgende oplysninger:

- Navne vælg denne mulighed, hvis der skal vises gade- og bynavne på kortet.
- Interessepunkter vælg denne mulighed, hvis der skal vises IP'er på kortet. Tryk let på Vælg IP for at vælge, hvilke IP-kategorier der skal vises på kortet.
- **Satellitbilleder** vælg denne mulighed, hvis der skal vises satellitbilleder af det viste område. Der er ikke satellitbilleder til alle positioner på kortet.
- Favoritter vælg denne mulighed, hvis der skal vises favoritter på kortet.

Tryk let på Avanceret for at vise eller skjule følgende oplysninger:

 Markører – vælg denne mulighed, hvis markører skal aktiveres. Markørerne viser din aktuelle position (blå), din hjemmeadresse (gul) og din destination (rød). Markøren viser afstanden til stedet.

Tryk let på en markør for at centrere kortet på den position, som markøren peger på.

Hvis du vil oprette din egen markør, skal du trykke let på markørknappen. Tryk derefter let på **Angiv markørposition**, så du kan placere en grøn markør på markørpositionen.

Hvis du vil deaktivere markører, skal du trykke let på **Valg**, trykke let på **Avanceret** og derefter fjerne markeringen i afkrydsningsfeltet **Markører**.

• Koordinater – vælg denne mulighed, hvis der skal vises GPS-koordinater nederst til venstre på kortet.

### Markørmenu

Markøren kan bruges til andet og mere end blot at fremhæve en position på kortet.

Placer markøren et sted på kortet, og tryk derefter let på **Markør**. Tryk derefter let på en af følgende knapper:

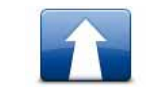

Tryk let på denne knap for at planlægge en rute til markørens position på kortet.

Naviger derhen

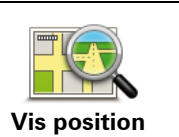

Tryk let på denne knap for at få vist oplysninger om positionen på kortet, f.eks. adressen.

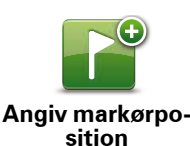

Tryk let på denne knap for at oprette din egen grønne markør, og placer den ved markørens position.

Hvis der findes en grøn markør, ændres denne knap til Slet markør.

| <b>F</b> O         | Tryk let på denne knap for at finde et IP nær markørens position på<br>kortet.                                                                                                    |
|--------------------|----------------------------------------------------------------------------------------------------|
| Find IP nærved     | Hvis markøren f.eks. aktuelt fremhæver en restaurants position på<br>kortet, kan du søge efter et parkeringsanlæg i nærheden.                                                                  |
|                    | Tryk let på denne knap for at foretage en kortrettelse for markørens<br>position på kortet.                                                                                                    |
| Korriger sted      | Du kan foretage rettelsen udelukkende på dit eget kort, eller du kan<br>dele din rettelse med TomTom Map Share-brugergruppen.                                                                  |
| *                  | Tryk let på denne knap for at oprette en favorit ved markørens posi-<br>tion på kortet.                                                                                                    |
| Tilføj som favorit |                                                                                                    |
|                    | Tryk let på denne knap for at oprette et IP ved markørens position på kortet.                                                                                                    |
| Tilføj som IP      |                                                                                                    |
|                    | Tryk let på denne knap for at køre via markørens position på kortet<br>som en del af din nuværende rute. Din destination forbliver den<br>samme som før, men ruten omfatter nu denne position. |
| Rejs via           | Denne knap er kun tilgængelig, mens der er en planlagt rute.                                                                                                    |
|                    | Tryk let på denne knap for at centrere kortet ved markørens position.                                                                                                    |
| Centrer på kort    |                                                                                                    |

# 9. Kortrettelser med TomTom Map Share™

### **Om TomTom Map Share**

TomTom Map Share hjælper dig med at rette fejl på kort og dele kortrettelser med resten af TomTom Map Share-brugergruppen.

Hvis du vil rette dit kort og udveksle kortrettelser med andre Map Share-brugere, skal du trykke let på **Kortrettelser** i menuen Tjenester.

Map Share giver dig mulighed for at sende og modtage kortrettelser i et år, efter at den nye version af et kort er udgivet.

Det betyder, at et år efter udgivelsesdatoen kan du stadig rette dit eget kort, men du kan ikke sende eller modtage kortrettelser, før du opgraderer dit kort til den nyeste version.

**Bemærk**: TomTom Map Share kan ikke benyttes i alle områder. Yderligere oplysninger findes på **tomtom.com/mapshare**.

### TomTomMap Share-brugergruppen

Hvis du vil være medlem af Map Share-brugergruppen, skal du gøre følgende:

- 1. Tryk let på Kortrettelser i menuen Tjenester.
- 2. Tryk let på Rettelser fra andre.
- 3. Læs beskrivelsen, og tryk derefter let på Meld dig ind.
- 4. Læs beskrivelsen, og tryk derefter let på Fortsæt.
- 5. Vælg den kategori Map Share-rettelser, du vil bruge til dine kort.
- 6. Tryk let på Udført.

Når du opretter forbindelse mellem navigation module og computeren, overfører MyTom-Tom evt. nye rettelser og sender dine rettelser til Map Share-brugergruppen.

### Kortrettelser

Kortrettelser rapporteres af Map Share-brugere og godkendes af TomTom.

• Rettelser, der rapporteres af medlemmer af Map Share-brugergruppen, omfatter:

Ændringer af trafikken på en gade, spærring eller omdøbning af en gade og tilføjelse, fjernelse eller redigering af IP'er.

Disse rettelser deles med det samme med Map Share-brugergruppen.

 Rettelser, der rapporteres af Map Share-medlemmer og godkendes af TomTom, omfatter:

Manglende gader, fejl ved tilkørsler og afkørsler til motorveje og manglende rundkørsler. Disse rettelser undersøges og godkendes af TomTom og indgår i den næste version af kortet, der udsendes.

### Indstillinger for kortrettelser

Du kan beslutte, hvilke kortrettelser fra Map Share-brugergruppen der bruges til at rette dine kort. Du kan vælge en kategori ved at trykke let på **Indstillinger for kortrettelser** i menuen Kortrettelser.

| Indstillinger for kortrettelser                                      |        |
|----------------------------------------------------------------------|--------|
| Stoler du på rettelser fra andre TomTom-<br>brugere?                 |        |
| Ja, hvis de er godkendt af TomTom                                    | ۲      |
| Ja, hvis de er godkendt af TomTom ELLER bekræftet af en ar<br>bruger | nden 🔘 |
| la altid                                                             | 0      |

Kortrettelserne kan inddeles i tre kategorier:

- **Rettelser, der er godkendt af TomTom** denne kategori omfatter udelukkende rettelser, som TomTom har undersøgt.
- Rettelser, der er godkendt af TomTom eller bekræftet af mange brugere denne kategori omfatter rettelser, som TomTom har undersøgt, og rettelser, som er rapporteret af mange Map Share-medlemmer.
- Alle rapporterede kortrettelser denne kategori omfatter rettelser, som TomTom har undersøgt, rettelser, som er rapporteret af mange Map Share-medlemmer, og rettelser, som kun få Map Share-medlemmer har rapporteret.

### Overføre og sende kortrettelser

Hvis du vil overføre de nyeste kortrettelser og sende dine egne rettelser, skal du oprette forbindelse mellem TomTom navigation module og MyTomTom.

Hvis der findes nye kortrettelser til dine kort, henter navigation module automatisk rettelserne og opdaterer dine kort.

Du kan vælge den type rettelser, du vil overføre, i Kortrettelser i menuen Indstillinger på navigation module.

### Rapportere en fejl på kortet

Hvis du opdager en fejl på dit kort, kan du markere stedet ved hjælp af knappen Rapporter i kørselsvisning. Derefter kan du rette fejlen og sende rettelsen, når turen er færdig.

Det kan f.eks. være, at du kører til en vens hus og bemærker, at navnet på en gade på dit kort ikke er det samme som navnet på gadeskiltet. Hvis du vil markere stedet, så du kan rapportere det senere, skal du trykke let på knappen Rapporter, så navigation module registrerer stedet. **Vigtigt**: Af sikkerhedsmæssige årsager må du ikke angive alle oplysninger om en kortrettelse, mens du kører. Nøjes med at markere det sted på kortet, hvor der er en fejl, og angiv de nødvendige oplysninger på et senere tidspunkt.

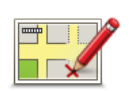

Benyt følgende fremgangsmåde for at få vist knappen Rapporter i kørselsvisning:

- 1. Tryk let på Kortrettelser i menuen Tjenester.
- 2. Tryk let på Kortrettelsesindstillinger.
- 3. Vælg den type rettelse, du vil overføre. Tryk derefter let på Udført.
- 4. Læs instruktionerne på skærmen. Tryk derefter let på Fortsæt.
- 5. Vælg, hvordan du vil dele dine kortrettelser. Tryk derefter let på **Næste**.
- 6. Vælg knappen Vis rapport. Tryk derefter let på Udført.

Knappen Rapporter vises til venstre i kørselsvisning.

### Rettelse af en fejl på kortet

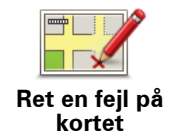

Vigtigt: Af sikkerhedsmæssige årsager må du ikke angive alle oplysninger om en kortrettelse, mens du kører. Nøjes med at markere det sted på kortet, hvor der er en fejl, og angiv de nødvendige oplysninger på et senere tidspunkt.

Benyt følgende fremgangsmåde, når du skal rette en fejl på kortet:

- 1. Tryk let på Kortrettelser i menuen Tjenester.
- 2. Tryk let på Ret en fejl på kortet.
- 3. Vælg den type kortrettelse, du vil rapportere.
- 4. Vælg, hvordan du vil markere stedet.
- 5. Marker stedet. Tryk derefter let på Udført.
- 6. Angiv detaljerne i rettelsen. Tryk derefter let på Udført.
- 7. Tryk let på Send.

Rettelsen gemmes, og oplysningerne sendes til Map Share.

Forskellige typer kortrettelser

Hvis du vil rette noget på kortet, skal du trykke let på **Kortrettelser** i menuen Tjenester og derefter trykke let på **Ret en fejl på kortet**. Du kan vælge mellem flere forskellige typer kortrettelser.

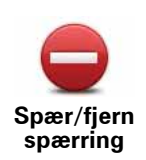

Tryk let på denne knap for at spærre eller fjerne afspærringen af en gade. Du kan spærre eller fjerne afspærringen af en gade i én eller begge retninger.

Du skal f.eks. benytte følgende fremgangsmåde, hvis du vil udføre en rettelse på en gade i nærheden af din aktuelle position:

- 1. Tryk let på Spær/fjern spærring.
- Tryk let på Nær dig for at vælge en gade tæt på din aktuelle position. Du kan vælge en gade efter navn, en gade i nærheden af din hjemmeadresse eller en gade på kortet.
- 3. Vælg den gade eller den del af gaden, som du vil rette, ved at trykke let på den på kortet.

Den gade, du vælger, fremhæves, og markøren viser gadens navn.

4. Tryk på Udført.

Enheden viser gaden, og om der er spærret for trafik eller må køres i en eller begge retninger.

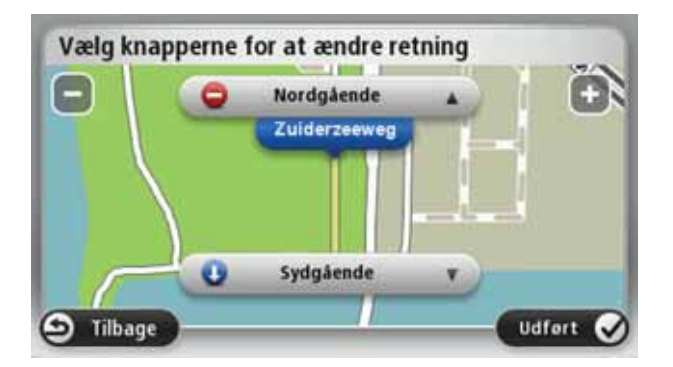

- 5. Tryk på en af retningsknapperne, så gaden spærres/åbnes i den pågældende kørselsretning.
- 6. Tryk på Udført.

Næste gang du opretter forbindelse mellem enheden og MyTom-Tom, deles dine rettelser med TomTom Map Share-brugergruppen.

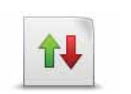

Tryk på denne knap for at ændre kørselsretningen i en ensrettet gade, hvor kørselsretningen viser sig at være anderledes end angivet på kortet.

Vend kørselsretningen

**Bemærk**: Denne funktion kan kun bruges til ensrettede gader. Hvis du vælger en gade med kørsel i begge retninger, får du mulighed for at spærre/fjerne afspærringen af gaden i stedet for at ændre kørselsretningen.

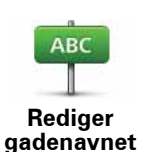

Tryk let på denne knap for at ændre navnet på en gade på kortet.

Du kan f.eks. ændre navnet på en gade i nærheden af din aktuelle position:

1. Tryk let på Rediger gadenavnet.

- 2. Tryk let på Nær dig.
- 3. Vælg den gade eller den del af gaden, som du vil rette, ved at trykke let på den på kortet.

Den gade, du vælger, fremhæves, og markøren viser gadens navn.

- 4. Tryk på Udført.
- 5. Skriv det rigtige gadenavn.
- 6. Tryk på Udført.

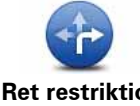

Tryk let på denne knap for at ændre og rapportere forkerte restriktioner for et sving.

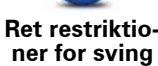

60

Skift vejhastighed

Tryk let på denne knap, hvis du vil ændre og rapportere hastighedsbegrænsninger.

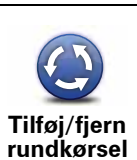

Tryk let på denne knap, hvis du vil tilføje eller fjerne en rundkørsel.

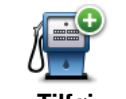

Tryk på denne knap, hvis du vil tilføje et nyt interessepunkt (IP).

Du kan f.eks. tilføje en ny restaurant i nærheden af din aktuelle position:

- Tilføi manglende IP
- 1. Tryk let på Tilføj manglende IP.
- 2. Tryk let på Restaurant på listen over IP-kategorier.
- 3. Tryk let på Nær dig.
- 4. Vælg den manglende restaurants position.

Du kan vælge positionen ved at angive adressen eller ved at vælge positionen på kortet. Vælg Nær dig eller Nær hjem for at åbne et kort på din aktuelle position eller på hjemmeadressen.

- 5. Tryk på Udført.
- 6. Angiv navnet på restauranten, og tryk derefter let på OK.
- 7. Hvis du kender telefonnummeret til restauranten, kan du skrive det og derefter trykke let på **OK**.

Hvis du ikke kender nummeret, skal du bare trykke let på OK uden at angive et nummer.

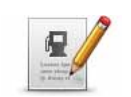

Tryk let på denne knap, hvis du vil redigere et eksisterende interessepunkt.

Rediger IP

Du kan ændre et interessepunkt på følgende måder ved at trykke på denne knap:

- Slet IP.
- Omdøb IP.
- Ret telefonnummeret til interessepunktet.
- Ret den kategori, som interessepunktet hører til.
- Flyt IP på kortet.

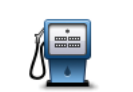

Tryk let på denne knap, hvis du vil angive en kommentar om et IP. Brug denne knap, hvis du ikke kan rette IP-fejlen med knappen **Rediger IP**.

Kommenter IP

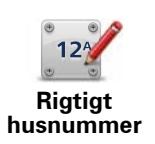

Tryk let på denne knap for at rette positionen for et husnummer. Angiv den adresse, du ønsker at få rettet, og angiv derefter den korrekte position af det pågældende husnummer på kortet.

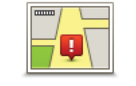

Tryk let på denne knap, hvis du vil redigere en eksisterende gade. Når du har valgt gaden, kan du vælge den fejl, der skal rapporteres. Du kan vælge mere end en type fejl for en gade.

Eksisterende gade

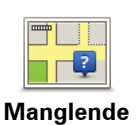

Tryk let på denne knap, hvis du vil rapportere en manglende gade. Du skal vælge et start- og et slutpunkt for den manglende gade.

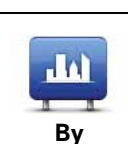

gade

Tryk let på denne knap, hvis du vil rapportere en fejl ved en by. Du kan rapportere følgende fejltyper:

- Byen mangler
- Forkert bynavn
- Alternativt bynavn
- Andet

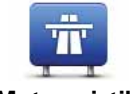

Tryk let på denne knap, hvis du vil rapportere en fejl ved en motorvejstilkørsel eller -afkørsel.

Motorvejstil/ afkørsel

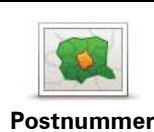

Tryk let på denne knap, hvis du vil rapportere en fejl ved et postnummer.

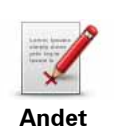

Tryk let på denne knap, hvis du vil rapportere andre typer rettelser.

Disse rettelser registreres ikke med det samme på dit kort. TomTom navigation module sender en speciel rapport til TomTom Map Share.

Du kan rapportere manglende gader, fejl i tilkørsler og afkørsler på motorveje og manglende rundkørsler. Hvis disse rapporttyper ikke omfatter den rettelse, som du vil rapportere, skal du angive en generel beskrivelse og derefter trykke let på Andet.

# 10. Lyde og stemmer

### Om lyde og stemmer

Den forreste højttaler på Sony XNV bruges til afspilning af lyde og stemmer fra TomTom navigation module. TomTom navigation module bruger lyde til følgende:

- Kørselsvejledning og andre former for rutevejledning
- · Advarsler, som du angiver

Du kan vælge mellem to stemmetyper til navigation module:

Computerstemmer

Computerstemmer genereres af navigation module. De kan bruges, når enheden læser rutevejledning samt by- og gadenavne højt, til trafik- og vejrmeldinger, brugermeddelelser og rundvisninger.

Menneskestemmer

De indspilles af skuespillere og kan kun bruges til rutevejledninger.

### **Om computerstemmer**

TomTom navigation module bruger tekst til tale-teknologi og computerstemmer til at læse gadenavnene på kortet højt, mens den viser dig vej.

Computerstemmen analyserer hele sætningen, før der tales, for at sikre, at sætningen ligger så tæt som muligt på naturlig tale.

Computerstemmer kan genkende og udtale navne på udenlandske byer og gader. En engelsk computerstemme kan f.eks. godt læse og udtale franske gadenavne.

### Vigtigt:

Hvis du skal bruge en computerstemme, og du ikke kan finde en på dit sprog, skal du installere og bruge den engelske computerstemme. Du kan finde flere oplysninger om computerstemmer på **tomtom.com/services**.

### Vælg en stemme

Hvis du vil vælge en anden stemme til TomTom navigation module, skal du trykke let på **Stemmer** i menuen Indstillinger. Tryk derefter let på **Skift stemme**, og vælg en anden stemme.

### Ændring af lydstyrken

Du kan ændre lydstyrken på TomTom navigation module på flere måder.

• I kørselsvisning.

Tryk let på det midterste panel på statuslinjen, og flyt skyderen for at justere lydstyrken. Den seneste rutevejledning afspilles, så du kan høre den nye lydstyrke.

• I menuen Indstillinger.

Tryk let på **Indstillinger** i hovedmenuen, tryk derefter let på **Lydstyrkeindstillinger**, og flyt skyderen for at justere lydstyrken. Tryk let på **Test** for at høre den nye lydstyrke.

# 11. Indstillinger

### **Om indstillinger**

Du kan ændre skærmbilledets udseende og den måde, TomTom navigation module virker på. Du kan få adgang til de fleste indstillinger på enheden ved at trykke let på **Indstillinger** i hovedmenuen.

Brug nattefarver/Brug dagsfarver

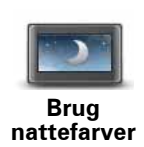

Tryk let på denne knap for at få vist kortet med mørkere farver.

Når du kører om natten, eller når du kører gennem en mørk tunnel, er det lettere at få vist skærmen og mindre distraherende for føreren, hvis kortet vises med mørkere farver.

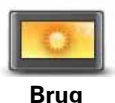

Tryk let på denne knap for at få vist kortet i lysere farver.

Brug dagsfarver

### Sluk for talt vejledning/Tænd for talt vejledning

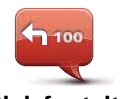

Tryk let på denne knap for at slå talt vejledning fra. Du kan ikke længere høre talte ruteinstruktioner, men du kan stadig høre oplysninger som f.eks. trafikoplysninger og advarsler.

Sluk for talt vejledning

Talt vejledning slås også fra, hvis du trykker let på **Slå lyd fra** i menuen Indstillinger.

*Bemærk*: Hvis du ændrer stemmen på navigation module, aktiveres talt vejledning automatisk for den nye stemme.

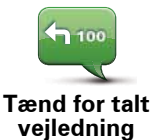

Tryk let på denne knap for at slå talt vejledning til, så du kan høre talte ruteinstruktioner.

### Status og oplysninger

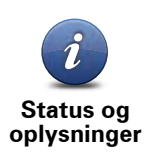

Tryk let på denne knap for at finde tekniske oplysninger på TomTom navigation module, f.eks. enhedens serienummer, program- og kortversionen.

Du kan også se den aktuelle status for GPS-modtagelse.

### Administrer favoritter

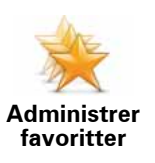

Tryk let på denne knap for at tilføje, omdøbe eller slette favoritter.

Med favoritter kan du let angive en position uden at skulle angive adressen. Det behøver ikke være dine fortrukne steder. Det kan simpelthen være en samling nyttige adresser.

Hvis du vil oprette en ny favorit, skal du trykke let på **Tilføj**. Angiv derefter adressen på positionen på samme måde, som når du angiver en adresse i forbindelse med planlægning af en rute.

| Vælg en favorit:     |          |
|----------------------|----------|
| 🔶 Bill               |          |
| 🔆 Fred               |          |
| 🔆 Home               |          |
| 🔶 John               |          |
| 🜟 Rokin 1, Amsterdam |          |
| 🜟 Work               |          |
| Tilfoj               | Udfort 📿 |

Hvis du vil have vist eller ændre en eksisterende favorit, skal du trykke let på et af elementerne på listen. Hvis du vil have vist flere favoritter på kortet, skal du trykke let på venstre eller højre knapper.

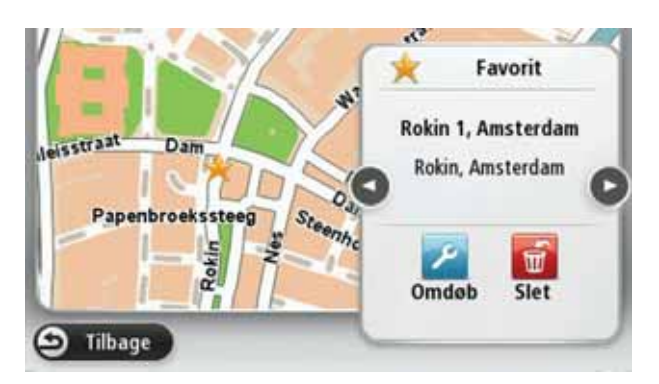

### Lav din egen menu

Try

Tryk let på denne knap for at føje op til seks knapper til din egen personligt tilpassede menu.

Lav din egen menu Hvis der kun er to knapper i din menu, vises disse knapper i kørselsvisningen.

Hvis du har tre eller flere knapper i menuen, vises en enkelt knap i kørselsvisningen, som åbner din menu, når der trykkes let.

### Stemmer

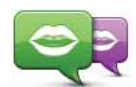

Tryk let på denne knap for at ændre stemmen bag talte instruktioner og andre rutevejledninger.

Skift stemme

Der findes en lang række stemmer, du kan vælge mellem. Der er computerstemmer, som kan læse gadenavne og andre oplysninger direkte fra kortet, og der er menneskestemmer, som er optaget af skuespillere.

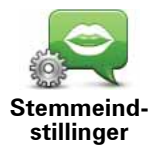

Tryk let på denne knap for at angive den type talte instruktioner og andre rutevejledninger, som skal læses højt på TomTom navigation module.

### Lydstyrkeindstillinger

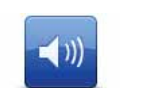

Tryk let på denne knap for at indstille lydstyrkeniveauet på TomTom navigation module. Flyt skyderen for at ændre lydstyrken.

Lydstyrkeindstillinger

### Indstillinger for startbillede

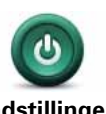

Tryk let på denne knap for at se, hvad der sker, når TomTom navigation module startes.

Indstillinger for startbillede

Indstil ur

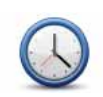

Tryk let på denne knap for at vælge tidsformat. Så snart du har et GPSfix, instilles tiden automatisk. Hvis du ikke har et GPS-fix, kan du vælge at angive tiden manuelt.

Indstil ur

### Administrer IP'er

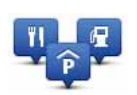

Administrer

IP'er

Tryk let på denne knap for at administrere dine egne IP-kategorier og positioner.

**Tip:** Hvis du vil rapportere forkerte eller manglende oplysninger om et eksisterende interessepunkt på kortet, skal du bruge tjenesten Map Share, så du kan dele dine rettelser med Map Share-brugergruppen.

Du kan indstille navigation module, så den giver dig besked, når du befinder dig i nærheden af valgte IP-positioner. På denne måde kan du f.eks. angive, at enheden skal informere dig, når du nærmer dig en benzinstation.

Du kan oprette dine egne IP-kategorier og føje dine egne IP-positioner til disse kategorier.

Du kan f.eks. oprette en ny IP-kategori med navnet Venner. Derefter kan du så tilføje alle dine venners adresser som IP'er i denne nye kategori.

Tryk let på følgende knapper for at oprette og vedligeholde dine egne IP'er.

- **Tilføj IP** tryk let på denne knap, hvis du vil føje en position til en af dine egne IP-kategorier.
- Advar, tæt ved IP tryk let på denne knap for at indstille navigation module, så den advarer dig, når du er i nærheden af valgte IP'er.
- Slet IP tryk let på denne knap, hvis du vil slette en af dine egne IP'er.
- **Rediger IP** tryk let på denne knap, hvis du vil redigere en af dine egne IP'er.
- **Tilføj IP-kategori** tryk let på denne knap, hvis du vil oprette en ny IP-kategori.
- Slet IP-kategori tryk let på denne knap, hvis du vil slette en af dine egne IP-kategorier.

Vis IP på kort

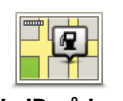

Tryk let på denne knap for at vælge de typer interessepunkter (IP'er), du vil have vist på kortet.

Vis IP på kort

1. Tryk let på Vis IP på kort i menuen Indstillinger.

2. Vælg de IP-kategorier, du vil have vist på kortet.

Tryk let på **Søg**, og skriv derefter et kategorinavn, som du vil søge efter.

- 3. Vælg, om du vil have vist IP'er i 2D- eller 3D-visninger af kortet.
- 4. Tryk let på Udført.

Positioner med interessepunkter vises som symboler på kortet.

### Skift hjemmeadresse

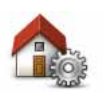

Tryk let på denne knap for at angive eller skifte hjemmeadresse. Du angiver adressen på samme måde, som når du planlægger en rute.

Skift hjemmeadresse Med udgangspunkt i din hjemmeadresse er det let at planlægge en rute til en vigtig position.

Hjemmeadressen vil for de fleste være det sted, du bor. Det kan også være, at du foretrækker at bruge hjemmeadressen til en anden destination, du ofte anvender, f.eks. din arbejdsplads.

### Skift kort

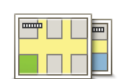

Tryk let på denne knap for at vælge det kort, du vil bruge til ruteplanlægning og -navigation.

Skift kort

Selv om du kan gemme mere end ét kort på enheden, kan du altid kun bruge ét kort ad gangen til planlægning og navigation.

Hvis du vil skifte fra det aktuelle kort for at planlægge en rute i et andet land eller en anden region, skal du blot ændre denne indstilling.

**Bemærk**: Første gang du vælger et nyt kort, skal du oprette forbindelse til din MyTomTom-konto og aktivere kortet.

Planlægningsindstillinger

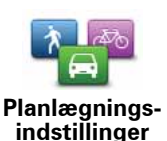

Tryk let på denne knap for at angive, hvordan TomTom navigation module skal beregne de ruter, som du planlægger.

Angiv den type rute, som navigation module skal beregne.

Tryk let på **IQ Routes** for at angive, om enheden skal bruge IQ Routesoplysninger som hjælp til at finde den bedste rute.

Angiv, om du ønsker at blive advaret, hvis din rute går gennem et område, som dit kort kun har begrænsede oplysninger til.

Angiv, hvordan navigation module skal forholde sig til betalingsveje og færgeoverfarter, når den beregner en rute.

Angiv, om skærmbilledet med ruteoversigten skal lukkes automatisk, når du har planlagt en rute. Hvis du vælger **Nej**, er du nødt til at trykke let på **Udført** for at lukke skærmbilledet med ruteoversigten, hver gang du planlægger en rute.

### Sikkerhedsindstillinger

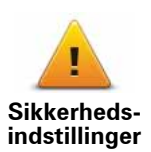

Tryk let på denne knap for at vælge de sikkerhedsfunktioner, du vil bruge på TomTom navigation module.

### **Bilsymbol**

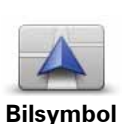

Tryk let på denne knap, hvis du vil ændre det symbol, der bruges til at angive din nuværende position i kørselsvisning.

### Indstillinger for 2D/3D-visning

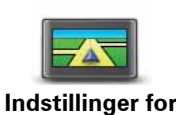

2D/3D-visning

Tryk let på denne knap for at angive standardvisningen af kortet. Hvis du vil skifte mellem 2D- og 3D-visning, mens du kører, skal du trykke let midt på statuslinjen i kørselsvisning.

Det er nogle gange nemmere at se kort ovenfra, såsom ved kørsel i et komplekst vejnet.

2D giver en todimensional visning af kortet, som om det ses ovenfra.

3D giver en tredimensional visning af kortet, som om du kører gennem landskabet.

Følgende knapper er til rådighed:

- I 2D-visning: Roter kort i kørselsretning tryk let på denne knap, så kortet automatisk vendes med kørselsretningen opad.
- Skift til 3D-visning, når jeg følger en rute tryk let på denne knap, hvis kortet automatisk skal vises i 3D, når du følger en rute.

### Indstillinger for statuslinje

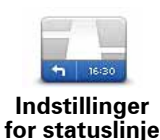

Tryk let på denne knap for at vælge de oplysninger, du vil have vist på statuslinjen.

- Vandret statuslinjen vises nederst på skærmen i kørselsvisning.
- Lodret statuslinjen vises i højre side af skærmen i kørselsvisning.
- Maksimumhastighed

**Vigtigt**: Hastighedsgrænsen vises ved siden af den hastighed, du kører med i øjeblikket. Hastigheden vises med rødt, hvis du kører for hurtigt.

Der findes ikke oplysninger om hastighedsgrænser for alle veje.

- Aktuel tid
- Resterende afstand afstanden til destinationen.
- **Spillerum** navigation module viser dig, hvor meget for tidligt eller sent du vil ankomme i forhold til den ønskede ankomsttid, som du angav, da du planlagde ruten.

### Skift kortfarver

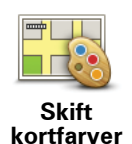

Tryk let på denne knap for at vælge farveskemaer for farverne på dagsog nattekort og for at indstille **Tilknyt nattefarver til forlygter**. For at skifte manuelt mellem dagsfarveskemaet og nattefarveskemaet skal du trykke let på **Brug nattefarver** eller **Brug dagsfarver** i menuen Indstillinger.

Tryk let på Søg for at søge efter et farveskema ved at skrive dets navn.

Hvis du vil hente flere farveskemaer, skal du gå til tomtom.com.

### Tastaturindstillinger

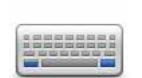

Tryk let på denne knap for at vælge de tastaturer, der skal være tilgængelige, og layoutet af tastaturet Latin.

Tastaturindstillinger Du bruger tastaturet til at indtaste navne og adresser, f.eks. når du planlægger en rute eller søger efter navnet på en by eller en lokal restaurant.

### Skift sprog

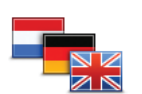

Tryk let på denne knap for at ændre det sprog, der bruges til alle knapper og meddelelser på navigation module.

Skift sprog

Du kan vælge mellem en lang række forskellige sprog. Når du skifter sprog, får du også mulighed for at skifte stemme.

### Indstil enheder

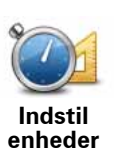

Tryk let på denne knap for at indstille de enheder, der bruges på din navigation module, til funktioner som f.eks. ruteplanlægning.

Betjen m. venstre hånd/Betjen m. højre hånd

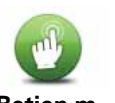

Tryk let på denne knap for at gøre det lettere for højrehånds- eller venstrehånds-betjening.

Betjen m. venstre hånd/ Betjen m. højre hånd Det vil have indflydelse på elementer som zoomværktøjet, når du får vist kortet.

### Avancerede indstillinger

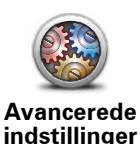

Tryk let på denne knap for at vælge følgende avancerede indstillinger:

- Vis husnr. før gadenavn når denne indstilling er valgt, vises adresser med husnummeret efterfulgt af gadenavnet, f.eks. 10 Downing street.
- Vis gadenavne når denne indstilling er valgt, vises der gadenavne på kortet i kørselsvisning. Du behøver ikke vælge denne indstilling, hvis navigation module er indstillet til at læse gadenavne højt med en computerstemme.
- Vis næste gadenavn når denne indstilling er valgt, vises navnet på den næste gade på ruten øverst i kørselsvisning.
- Vis det aktuelle gadenavn på kortet når denne indstilling er valgt, vises navnet på den gade, du kører på, nederst i kørselsvisning.
- Vis sted på forhånd når denne indstilling er valgt, vises en grafisk fremstilling af destinationen i forbindelse med ruteplanlægningen.
- Aktiver automatisk zoom i 2D-visning
- Aktiver automatisk zoom i 3D-visning
- Vis vognbanebilleder når denne indstilling er valgt, ses en grafisk fremstilling af vejen forude med angivelse af den vognbane, du skal vælge, når du nærmer dig et vejkryds eller en motorvejsfrakørsel. Denne funktion findes ikke til alle veje.
- Indstil automatisk uret i overensstemmelse med tidszonen

### Nulstil fabriksindstillinger

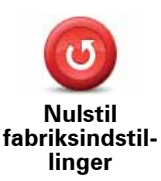

Tryk let på denne knap for at slette alle dine personlige indstillinger og gendanne fabriksindstillingerne på TomTom navigation module.

Dette er ikke en softwareopdatering, og den påvirker ikke den version af softwaren, der er installeret på din navigation module.

### Vigtigt: Denne funktion sletter alle dine personlige indstillinger!

Hvis du vil beholde dine personlige oplysninger og indstillinger, skal du sikkerhedskopiere alt indhold på navigation module, før du nulstiller enheden. Derefter kan du gendanne dine personlige oplysninger og indstillinger, når du har nulstillet enheden.

Det omfatter elementer som hjemmeadresse, favoritter, din personlige menu og IP-kategorier og -positioner.

# 12. Interessepunkter

### **Om interessepunkter**

Interessepunkter eller IP'er er nyttige steder på kortet.

Her er nogle eksempler:

- Restauranter
- Hoteller
- Museer
- Parkeringshuse
- Benzinstationer

**Tip:** Hvis du vil rapportere forkerte eller manglende oplysninger om et eksisterende interessepunkt på kortet, skal du bruge tjenesten Map Share, så du kan dele dine rettelser med Map Share-brugergruppen.

### Administrer IP'er

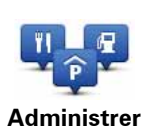

IP'er

Tryk let på denne knap for at administrere dine IP-kategorier og -positioner.

**Tip:** Hvis du vil rapportere forkerte eller manglende oplysninger om et eksisterende interessepunkt på kortet, skal du bruge tjenesten Map Share, så du kan dele dine rettelser med Map Share-brugergruppen.

Du kan indstille navigation module, så den giver dig besked, når du befinder dig i nærheden af valgte IP-positioner. På denne måde kan du f.eks. angive, at enheden skal informere dig, når du nærmer dig en benzinstation.

Du kan oprette dine egne IP-kategorier og føje dine egne IP-positioner til disse kategorier.

Det betyder, at du f.eks. kan oprette en ny IP-kategori med navnet Venner. Derefter kan du så tilføje alle dine venners adresser som IP'er i denne nye kategori.

Tryk let på følgende knapper for at oprette og vedligeholde dine egne IP'er.

- Tilføj IP tryk let på denne knap, hvis du vil føje en position til en af dine egne IP-kategorier.
- Advar, tæt ved IP tryk let på denne knap for at indstille navigation module, så den advarer dig, når du er i nærheden af valgte IP'er.
- Slet IP tryk let på denne knap, hvis du vil slette en af dine egne IP'er.
- Rediger IP tryk let på denne knap, hvis du vil redigere en af dine egne IP'er.

- Tilføj IP-kategori tryk let på denne knap, hvis du vil oprette en ny IP-kategori.
- Slet IP-kategori tryk let på denne knap, hvis du vil slette en af dine egne IP-kategorier.

**Oprettelse af IP'er** 

Tip: Du kan hente IP-sæt og dele dine egne IP-sæt ved at bruge MyTomTom.

- 1. Tryk let på skærmen for at åbne hovedmenuen.
- 2. Tryk let på Indstillinger.
- 3. Tryk let på Administrer IP'er.
- 4. Hvis der ikke findes nogen IP-kategorier, eller hvis den kategori, som du vil bruge, ikke findes, skal du trykke let på **Tilføj IP-kategori** og oprette en ny kategori.

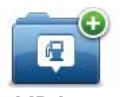

Hvert IP skal tilknyttes en IP-kategori. Det betyder, at du skal oprette mindst én IP-kategori, før du kan oprette dit første IP.

Tilføj IP-kategori

Du kan kun føje interessepunkter til de IP-kategorier, som du selv har oprettet.

Du kan få mere at vide om oprettelse af IP-kategorier ved at læse **Administrere adressepunkter**.

- 5. Tryk let på Tilføj IP.
- 6. Vælg den IP-kategori, du vil bruge til den nye IP.
- 7. Tryk let på en knap for at angive IP-adressen på samme måde, som du planlægger en rute.

|         | Tryk let på denne knap for at angive din hjemmeadresse som et<br>interessepunkt.                                                                                                    |
|---------|----------------------------------------------------------------------------------------------------|
| Hjem    | Det kan være meget anvendeligt, hvis du beslutter at ændre din<br>hjemmeadresse, men først vil oprette et IP ved hjælp af den nuvæ-<br>rende hjemmeadresse.                                                                                                    |
| *       | Tryk let på denne knap for at oprette et interessepunkt på basis af<br>en favorit.                                                                                                    |
| Favorit | Det kan være, at du vil oprette et interessepunkt fra en favorit,<br>fordi du kun kan oprette et begrænset antal favoritter. Hvis du vil<br>oprette flere favoritter, skal du slette nogle af dem, du har. Hvis du<br>vil undgå at miste en favorit, kan du gemme positionen som et IP,<br>før du sletter favoritten. |
| AB-1    | Tryk let på denne knap for at angive en adresse som et nyt IP.                                                                                                    |
|         | Når du skriver en adresse, kan du vælge mellem fire muligheder.                                                                                                    |
| Adresse | • Bymidte                                                                                                    |
|         | Gade og husnummer                                                                                                    |
|         | Postnummer                                                                                                    |
|         | • Vejkryds                                                                                                    |
| 505     | Tryk let på denne knap, hvis du vil vælge en IP-position på en liste over steder, du for nylig har brugt som destinationer.                                                                                                    |

Nylig destination

|                          | Tryk let på denne knap, hvis du vil tilføje et interessepunkt (IP) som<br>et IP.                                                                                    |
|--------------------------|----------------------------------------------------------------------------------------------------|
| Interessepunkt           | Hvis du f.eks. er ved at oprette en IP-kategori til dine yndlingsre-<br>stauranter, kan du bruge denne mulighed i stedet for at skrive<br>restauranternes adresser. |
|                          | Tryk let på denne knap for at tilføje din nuværende position som et interessepunkt.                                                                                 |
| Mit sted                 | Hvis du f.eks. gør ophold et sted, der er interessant, kan du trykke<br>let på denne knap for at oprette et nyt interessepunkt på den<br>nuværende position.        |
|                          | Tryk let på denne knap for at oprette et interessepunkt med kort-<br>browseren.                                                                                     |
| Punkt på kort            | Vælg interessepunktets position med markøren, og tryk derefter<br>let på <b>Udført</b> .                                                                            |
|                          | Tryk let på denne knap, hvis du vil oprette et interessepunkt ved at<br>indtaste værdier for længde/breddegrader.                                                   |
| Længde/<br>breddegrad    |                                                                                                    |
| F                        | Tryk let på denne knap for at vælge den position, hvor din naviga-<br>tion module senest blev sat i docken.                                                         |
| Position ved sidste stop |                                                                                                    |

IP'et oprettes og gemmes i den valgte kategori.

Bruge IP'er til at planlægge en rute

Når du planlægger en rute, kan du bruge et IP til destinationen.

Følgende eksempel viser, hvordan du planlægger en rute til en parkeringsplads i en by:

- 1. Tryk på **Naviger til**... i Hovedmenuen.
- 2. Tryk let på Interessepunkt (IP).
- 3. Tryk let på **IP i en by**.

Tip: Det sidste IP, du har fået vist på navigation module, kan også ses i menuen.

- 4. Angiv navnet på byen, og vælg den, når den vises på listen.
- 5. Tryk let på piletasten for at udvide listen over IP-kategorier.

**Tip**: Hvis du allerede kender navnet på det IP, du vil bruge, kan du trykke let på **Søg efter IP**, så du kan skrive navnet og vælge dette sted.

6. Rul ned på listen, og tryk let på **Parkeringsplads**.

Den parkeringsplads, der er tættest på din destination, vises øverst på listen.

Oversigten nedenfor forklarer de afstande, der vises ud for hvert interessepunkt. Målingen af afstanden varierer alt efter, hvordan du oprindeligt har søgt efter IP'et:

• IP i nærheden – afstand fra din nuværende position

- IP i en by afstand fra bymidte
- IP nær hjem afstand fra din hjemmeadresse
- IP langs ruten afstand fra din nuværende position
- IP nær destination afstand fra destinationen
- 7. Tryk let på navnet på den parkeringsplads, du vil bruge, og tryk let på **Udført**, når ruten er beregnet.

TomTom navigation module begynder at vise dig vej til parkeringspladsen.

Vis IP på kort

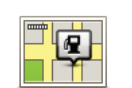

Tryk let på denne knap for at vælge de typer interessepunkter (IP'er), du vil have vist på kortet.

Vis IP på kort

1. Tryk let på **Vis IP på kort** i menuen Indstillinger.

2. Vælg de IP-kategorier, du vil have vist på kortet.

Tryk let på **Søg**, og skriv derefter et kategorinavn, som du vil søge efter.

- 3. Vælg, om du vil have vist IP'er i 2D- eller 3D-visninger af kortet.
- 4. Tryk let på **Udført**.

Positioner med interessepunkter vises som symboler på kortet.

Indstille advarsler for IP'er

Du kan angive, at en advarselslyd eller en meddelelse skal afspilles eller vises, når du nærmer dig en valgt type IP, f.eks. en benzinstation.

l eksemplet nedenfor kan du se, hvordan du kan angive, at der skal afspilles en advarselslyd, når du er 250 meter fra en benzinstation.

- 1. Tryk let på Administrer IP'er i menuen Indstillinger.
- 2. Tryk let på Advar, tæt ved IP.
- 3. Rul ned på listen, og tryk let på **Benzinstation**.

**Tip**: Hvis du vil fjerne en advarsel, skal du trykke let på kategorinavnet og derefter trykke let på **Ja**. Der vises et lydsymbol ud for navnet på de IP-kategorier, der er indstillet med en advarsel.

- 4. Angiv distancen som 250 meter, og tryk derefter let på OK.
- 5. Vælg Lydeffekt, og tryk derefter let på Næste.
- 6. Vælg advarselslyden til interessepunktet, og tryk derefter let på **Næste**.
- 7. Hvis du kun vil høre advarslen, når interessepunktet er direkte på en planlagt rute, skal du vælge **Advar kun, hvis IP er på ruten**. Tryk derefter let på Udført.

Advarslen er indstillet for den valgte IP-kategori. Du kan høre en advarselslyd, når du er 250 meter fra en benzinstation på din rute.

# 13. Hjælp

Om at få hjælp

Tryk let på **Hjælp** i hovedmenuen for at navigere til nødtjenester og andre specialiserede tjenester.

Hvis du for eksempel er involveret i en bilulykke, kan du bruge menuen Hjælp til at finde det nærmeste hospital.

**Tip**: Hvis knappen Hjælp ikke er vist i hovedmenuen, skal du trykke let på **Indstillinger** og derefter på **Sikkerhedsindstillinger**. Fjern markeringen i afkrydsningsfeltet **Vis kun de vig-tigste menupunkter under kørslen**.

### Indstillinger i menuen Hjælp

Bemærk: I nogle lande kan der mangle oplysninger om visse tjenester.

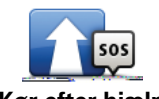

Tryk på denne knap, hvis du vil navigere til et servicecenter eller en nødhjælpstjeneste og køre dertil.

Kør efter hjælp

Tryk let på denne knap for at få vist din nuværende position på kortet.

Hvor er jeg?

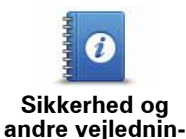

Tryk let på denne knap for at læse et udvalg af vejledninger, herunder en førstehjælpsvejledning.

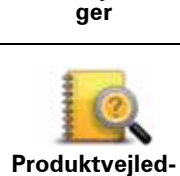

ninger

Tryk let på denne knap for at læse et udvalg af vejledninger vedrørende din navigationsenhed.

# 14. Favoritter

### **Om favoritter**

Med favoritter kan du let angive en position uden at skulle angive adressen. Det behøver ikke være dine fortrukne steder. Det kan simpelthen være en samling nyttige adresser.

**Oprette en favorit** 

Benyt følgende fremgangsmåde for at oprette en favorit:

- 1. Tryk let på skærmen for at åbne hovedmenuen.
- 2. Tryk let på Indstillinger for at åbne menuen Indstillinger.
- 3. Tryk let på Administrer favoritter.
- 4. Tryk let på Tilføj.
- 5. Vælg favorittype ved at trykke let på en af de knapper, der er beskrevet nedenfor:

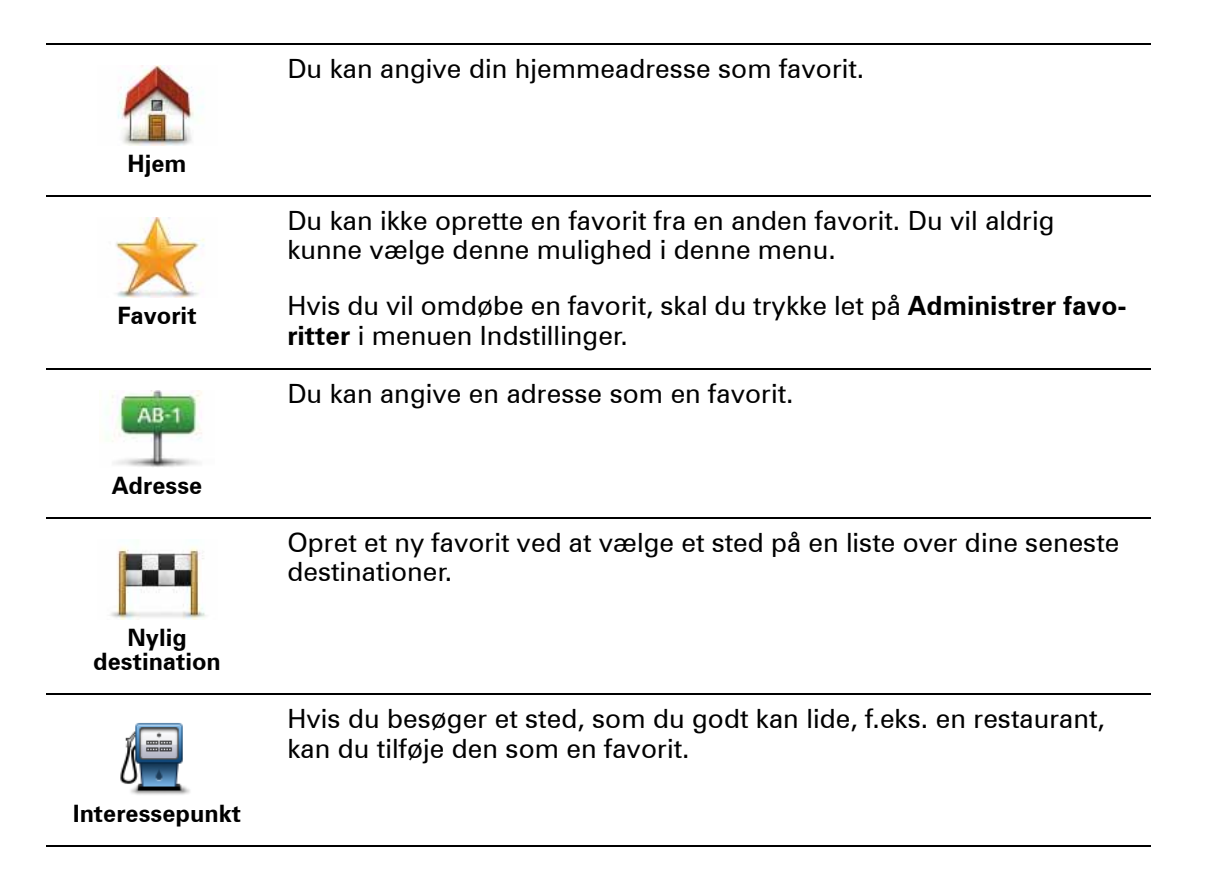

| 40                                                                                                    | Tryk let på denne knap for at føje din aktuelle position til listen over<br>favoritter.                                      |  |
|----------------------------------------------------------------------------------------------------|----------------------------------------------------------------------------------------------------|--|
| Mit sted                                                                                                    | Hvis du f.eks. standser et sted, du finder interessant, kan du oprette<br>en favorit med det samme ved at trykke på knappen. |  |
| Punkt på kort                                                                                                    | Tryk let på denne knap for at oprette en favorit med kortbrowseren.                                                          |  |
|                                                                                                    | Vælg favorittens position ved at bruge markøren, og tryk derefter let<br>på <b>Udført</b> .                                  |  |
| Længde/<br>breddegrad                                                                                                    | Tryk let på denne knap, hvis du vil oprette en favorit ved at indtaste<br>værdier for længde/breddegrader.                   |  |
| Position ved sidste stop                                                                                                    | Tryk let på denne knap, hvis du vil vælge den position, du sidst har registreret, som din destination.                       |  |
| 6. navigation module foreslår et navn til den nye favorit. Hvis du foretrækker et andet<br>navn, kan du overskrive det foreslåede navn uden først at slette det. |                                                                                                    |  |

**Tip**: Det er en god ide at give favoritten et navn, der er let at huske.

7. Tryk let på **OK**.

Din nye favorit vises på listen.

Når du har tilføjet to eller flere favoritter, bliver du spurgt, om du regelmæssigt kører til de samme steder. Hvis du svarer **JA**, kan du føje disse steder til dine foretrukne destinationer. Hver gang du tænder for enheden, kan du med det samme vælge et af disse steder som destination. Hvis du vil ændre destinationerne eller vælge en nye destination, skal du trykke let på **Indstillinger for startbillede** i menuen Indstillinger og derefter vælge **Bed om en destination**.

### Bruge en favorit

Du kan navigere efter en favorit, så du kan nå frem til det pågældende sted uden at skulle skrive adressen. Benyt følgende fremgangsmåde for at navigere til en favorit:

- 1. Tryk let på skærmen for at åbne hovedmenuen.
- 2. Tryk let på Naviger til...
- 3. Tryk let på Favorit.
- 4. Vælg en favorit på listen.

Du får vist din favorit på kortet. Du kan trykke let på **Parkeringsplads** for at få vist en liste over parkeringspladser, der er gemt som interessepunkter, i nærheden af favoritten. Du kan også ringe til din favorit eller få vist flere oplysninger om den.

5. Tryk let på Vælg for at vælge at navigere til denne favorit.

Tip: Brug venstre og højre pil, hvis du vil vælge en anden favorit på listen.

navigation module beregner automatisk ruten.

6. Tryk let på **Udført**, når ruten er beregnet.

navigation module begynder med det samme at guide dig til destinationen med talte instruktioner og visuelle instruktioner på skærmen.

Ændre navnet på en favorit

Benyt følgende fremgangsmåde, når du vil ændre navnet på en favorit:

- 1. Tryk let på skærmen for at åbne hovedmenuen.
- 2. Tryk let på **Indstillinger** for at åbne menuen Indstillinger.
- 3. Tryk let på Administrer favoritter.
- 4. Tryk let på den favorit, du vil omdøbe.

Tip: Brug venstre og højre pil, hvis du vil vælge en anden favorit på listen.

- 5. Skriv det nye navn, og tryk derefter let på OK.
- 6. Tryk let på Udført.

Slette en favorit

Benyt følgende fremgangsmåde, når du vil slette en favorit:

- 1. Tryk let på skærmen for at åbne hovedmenuen.
- 2. Tryk let på **Indstillinger** for at åbne menuen Indstillinger.
- 3. Tryk let på Administrer favoritter.
- 4. Tryk let på den favorit, du vil slette.

**Tip:** Brug venstre og højre pil, hvis du vil vælge en anden favorit på listen.

- 5. Tryk let på **Ja** for at bekræfte, at du vil slette favoritten.
- 6. Tryk let på **Udført**.

# 15. Fotofælder

### Om fotofælder

Tjenesten Fotofælder advarer dig om følgende fotofældeplaceringer langs vejen.

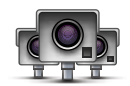

- Steder, hvor der er fotofælder.
- Steder, hvor der ofte sker ulykker.
- Steder, hvor der er mobile fotofælder.
- Steder, hvor der er fotofælder, der måler gennemsnitshastighed.
- Betalingsveje, hvor der er fotofælder ved betalingsanlæggene.
- Trafiklys, hvor der er fotofælder.

Advarsler om fotofælder

Som standard får du en advarsel, 15 sekunder før du når frem til en fotofælde.

Du advares på tre måder:

- TomTom navigation module afspiller en advarselslyd.
- Du kan se fotofældetypen og afstanden til den i kørselsvisning. Hvis der er rapporteret en hastighedsbegrænsning for fotofælden, vises hastigheden også i kørselsvisning.
- Fotofældens placering vises på kortet.

**Bemærk:** Hvis fotofælden måler gennemsnitshastigheden, advares du med en kombination af ikoner og lyde, når du kører ind i, er midt i og kører ud af den zone, hvor gennemsnitshastigheden måles. **Tip:** Hvis du vil ændre antallet af sekunder eller advarselslyden, skal du trykke let på **Advarselsindstillinger** i menuen Fotofælder.

### Ændre den måde, du advares på

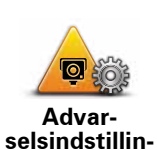

ger

Hvis du vil ændre den måde, som TomTom navigation module advarer dig om fotofælder på, skal du trykke let på knappen **Advarselsindstil-linger**.

Derefter kan du angive, hvor tæt du skal være på en fotofælde, før du får en advarsel, og hvilken lyd der skal afspilles.

Hvis du f.eks. vil ændre den lyd, der afspilles, når du nærmer dig en fast fotofælde, skal du benytte følgende fremgangsmåde:

- 1. Tryk let på **Tjenester** i hovedmenuen.
- 2. Tryk let på Fotofælder.
- 3. Tryk på Advarselsindstillinger.

Der vises en liste over forskellige fotofældetyper. Der vises et højttalersymbol ud for de fotofældetyper, som du vil få en advarsel om.

- 4. Tryk let på Faste fotofælder.
- 5. Tryk let på NEJ, så du ikke fjerner advarslerne om faste fotofælder.
- 6. Angiv, hvor lang tid i sekunder du vil advares, før du når frem til en fotofælde. Tryk derefter let på **OK**.
- 7. Tryk let på den lyd, der skal bruges til advarslen.

**Tip**: Hvis du vil slå advarselslyde til en fotofældetype fra, skal du trykke let på **Lydløs** i trin 7 ovenfor. Du får stadig vist en advarsel i kørselsvisning, hvis du slår advarselslyden fra.

8. Tryk let på **JA** for at gemme ændringerne.

### Fotofældesymboler

Fotofælder vises som symboler i kørselsvisning.

Når du nærmer dig et område med en fotofælde, vises et symbol, og der afspilles en lyd som advarsel.

Du kan ændre advarselslyden og også angive, hvor mange sekunder i forvejen du vil advares, når du nærmer dig fotofælden.

|    | Faste fotofælder        |
|----|-------------------------|
|    | Mobile fotofælder       |
| PB | Fotofælde ved trafiklys |

| •        | Fotofælde ved betalingsvej                                                                                           |
|----------|----------------------------------------------------------------------------------------------------|
| P        | Fotofælder på vej med trafikbegrænsning – placeret på mindre veje, der<br>tager noget af trafikken fra en større vej |
| 9        | Anden fotofælde                                                                                                    |
|          | Mobile fotofælder – typisk placering                                                                                 |
| PO       | Kontrol af gennemsnitshastighed                                                                                      |
| Δ        | Særligt farlige steder                                                                                               |
| <b>P</b> | Fotofælder i begge kørselsretninger                                                                                  |
|          | Ubevogtede jernbaneoverskæringer                                                                                     |

### **Knappen Rapporter**

Benyt følgende fremgangsmåde for at få vist knappen Rapporter i kørselsvisning:

- 1. Tryk let på **Tjenester** i hovedmenuen.
- 2. Tryk let på Fotofælder.
- 3. Tryk let på Aktiver rapport-knap.
- 4. Tryk let på Udført.

Knappen Rapporter vises til venstre i kørselsvisningen. Hvis du i forvejen bruger genvejsmenuen, føjes den til de knapper, du kan vælge i genvejsmenuen.

**Tip:** Hvis du vil skjule knappen Rapporter, skal du trykke let på **Deaktiver rapport-knap** i menuen Fotofælder.

### Rapportere en ny fotofælde undervejs

1. Tryk let på knappen Rapporter, som vises i kørselsvisning eller i genvejsmenuen, så fotofældens placering registreres.

Hvis du trykker på knappen Rapporter inden for 20 sekunder efter, at du har modtaget en advarsel om en fotofælde, kan du vælge at tilføje eller fjerne en fotofælde. Tryk let på **Tilføj fotofælde**.

- 2. Tryk let på **Fast fotofælde** eller **Mobil fotofælde** afhængigt af den rapporterede type fotofælde.
- 3. Vælg fotofældens position på kortet, og bekræft, at den er korrekt.

4. Tryk let på den type fotofælde, du vil rapportere, f.eks. fotofælde ved trafiklys.

**Bemærk:** Hvis der er angivet en bestemt hastighedsgrænse for den fotofældetype, du vælger, kan du også angive hastigheden.

En meddelelse bekræfter, at fotofælden vil blive rapporteret til teamet bag Fotofælder hos TomTom.

Rapportere en ny fotofælde hjemmefra

Du behøver ikke at være på stedet for at rapportere en ny fotofældeplacering. Benyt følgende fremgangsmåde, hvis du vil rapportere en ny fotofældeplacering hjemmefra:

- 1. Tryk let på Tjenester i hovedmenuen på navigationsenheden.
- 2. Tryk let på Fotofælder.
- 3. Tryk let på Rapporter fotofælde.
- 4. Tryk let på Fast fotofælde eller Mobil fotofælde afhængigt af fotofældetypen.
- 5. Marker fotofældens nøjagtige position på kortet med markøren, og tryk derefter på **Udført**.
- 6. Tryk let på Ja for at bekræfte fotofældens placering.
- 7. Tryk let på den type fotofælde, du vil rapportere, og vælg hastighedsbegrænsningen ved fotofælden, hvis det er relevant.

Der vises en meddelelse, som bekræfter, at fotofælden vil blive rapporteret til teamet bag Fotofælder.

### Rapportere forkerte advarsler om fotofælder

Det kan ske, at du får vist en advarsel om en fotofælde, som ikke længere findes. Benyt følgende fremgangsmåde for at rapportere en forkert advarsel om en fotofælde:

1. Når du befinder dig på det sted, hvor der ikke længere er en fotofælde, skal du trykke let på **Rapporter** i kørselsvisning.

**Bemærk**: Du skal gøre det senest 20 sekunder efter, at du har modtaget advarslen om fotofælden.

2. Tryk let på Fjern.

Næste gang du opretter forbindelse mellem navigationsenheden ogl TomToms websted, rapporteres det, at advarslen om fotofælden er forkert.

Faste fotofældetyper, som du kan rapportere

Når du rapporterer en fast fotofælde, kan du vælge den type faste fotofælde, du rapporterer.

Der findes flere forskellige typer faste fotofælder:

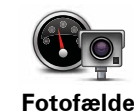

Den almindelige fotofældetype, der måler de forbipasserende køretøjers hastighed.

| Fotofældeved                            | Denne form for fotofælde kontrollerer, om køretøjerne overholde færd-<br>selsreglerne ved trafiklys.  |
|-----------------------------------------|----------------------------------------------------------------------------------------------------|
| trafiklys                               |                                                                                                    |
|                                         | Denne form for fotofælde overvåger trafikken ved betalingsanlæg på<br>betalingsveje.                  |
| Fotofælde ved<br>betalingsvej           |                                                                                                    |
|                                         | Denne form for fotofælde kontrollerer bilernes gennemsnitlige hastig-<br>hed mellem to faste punkter. |
| Kontrol af<br>gennemsnits-<br>hastighed |                                                                                                    |
|                                         | Denne form for fotofælde kontrollerer trafikken på veje, hvor visse køre-<br>tøjer ikke må færdes.    |
| grænsning                               |                                                                                                    |
|                                         | Alle andre fotofældetyper, som ikke hører ind under nogen af de oven-<br>nævnte kategorier.           |
| Anden<br>fotofælde                      |                                                                                                    |

### Advarsler om kontrol af gennemsnitshastighed

Du kan høre eller se flere forskellige advarsler, når du møder en fotofælde, der måler gennemsnitshastigheden.

Du modtager altid en advarsel umiddelbart før og efter et kontrolområde, uanset hvor hurtigt du kører I nogle tilfælde bliver du også advaret, når du befinder dig i selve kontrolområdet. Dette sker gerne for hver 200 meter.

### Alle advarsler er beskrevet nedenfor:

### Advarsel ved starten af et kontrolområde

Når du nærmer dig et område, hvor gennemsnitshastigheden kontrolleres, vises der en advarsel øverst til venstre i kørselsvisning. Nedenunder vises afstanden til fotofælden. Der lyder et akustisk signal.

Der vises også et lille ikon på kortet, som angiver starten på det område, hvor gennemsnitshastigheden kontrolleres.

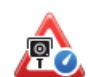

### Advarsel i et kontrolområde – type 1

Når du befinder dig i området, hvor gennemsnitshastigheden kontrolleres, vises der en advarsel i kørselsvisning, hvis du er holdt op med at træde på speederen, og du allerede har modtaget den første advarsel. Dette skal minde dig om, at du stadig befinder dig i kontrolområdet.

### Advarsel i et kontrolområde – type 2

Hvis du kører over 100% hurtigere end tilladt, når du befinder dig i det område, hvor gennemsnitshastigheden kontrolleres, og du har fået en advarsel om, at du er kørt ind i zonen, vises der en advarsel med angivelse af den tilladte hastighed i kørselsvisning. Der lyder også et lille akustisk signal. Disse advarsler gør dig opmærksom på, at du skal sænke farten...

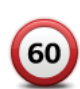

60

### Advarsel i et kontrolområde - type 3

Hvis du kører over 100% hurtigere end tilladt, når du befinder dig i det område, hvor gennemsnitshastigheden kontrolleres, og du ikke har fået en advarsel om, at du er kørt ind i zonen, vises der en advarsel med angivelse af den tilladte hastighed i kørselsvisning. Der lyder også et højt akustisk signal.

Disse advarsler afgives kun ved det FØRSTE mellemliggende punkt og gør dig opmærksom på, at du skal sænke farten...

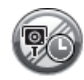

### Advarsel ved enden af et kontrolområde

Når du nærmer dig enden af et kontrolområde, vises der en advarsel i kørselsvisning. Nedenunder vises afstanden til fotofælden. Der lyder et akustisk signal.

Der vises også et lille ikon på kortet, som angiver enden af området, hvor gennemsnitshastigheden kontrolleres.

### Menuen Fotofælder

Hvis du vil åbne menuen Fotofælder, skal du trykke let på **Tjenester** i hovedmenuen og derefter trykke let på Fotofælder.

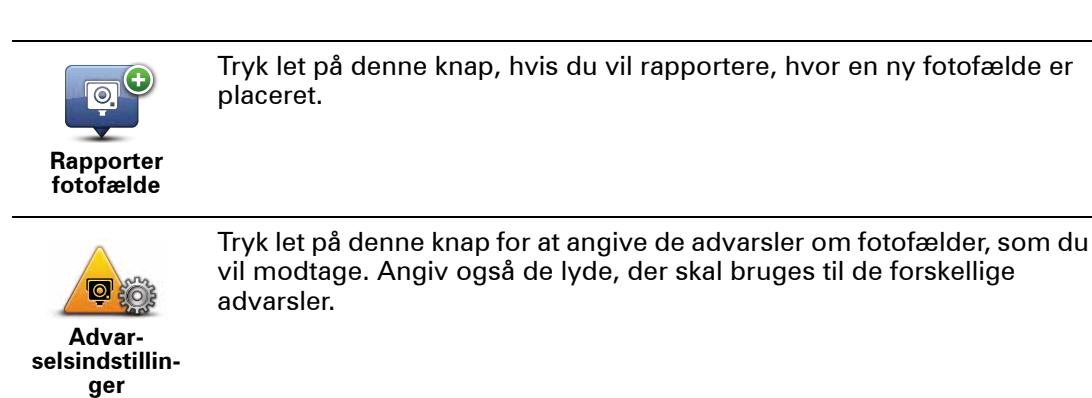

0.

Tryk let på denne knap, hvis du vil deaktivere advarsler.

Deaktiver advarsler

Aktiver

rapport-knap

Tryk let på denne knap for at aktivere knappen Rapporter. Knappen Rapporter vises i kørselsvisning eller genvejsmenuen.

Når knappen Rapporter vises i kørselsvisning, ændres den til Deaktiver rapport-knap.

# 16. MyTomTom

### Om MyTomTom

MyTomTom gør det lettere at holde styr på indhold og tjenester på TomTom navigation module, samtidig med at du får adgang til TomToms brugernetværk. Du kan logge på MyTomTom på TomToms websted. Det er en god ide jævnligt at oprette forbindelse mellem navigation module og MyTomTom, så du er sikker på altid at have de nyeste opdateringer.

**Tip**: Det anbefales at bruge en bredbåndsforbindelse til internettet, når der skal oprettes forbindelse til MyTomTom.

Installere MyTomTom

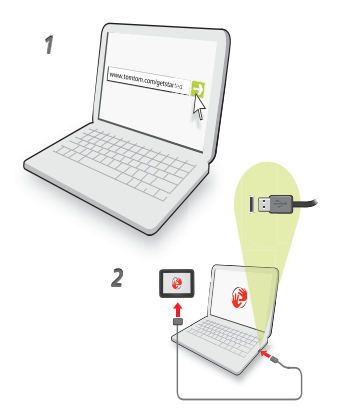

Benyt følgende fremgangsmåde for at installere MyTomTom:

- 1. Opret forbindelse til internettet fra computeren.
- 2. Start en browser, og gå til tomtom.com/getstarted.
- 3. Klik på Download nu.

Browseren henter MyTomTom-supportprogrammet, som skal installeres på computeren, før der kan oprettes forbindelse mellem enheden og MyTomTom. Følg vejledningen på skærmen, hvis du skal svare på spørgsmål, når driveren overføres.

4. Slut enheden til computeren med USB-kablet.

Herefter genkendes enheden, og der tilbydes eventuelle tilgængelige opdateringer.

Vigtigt: Du skal sætte USB-stikket direkte i en USB-port på computeren og ikke i en USBhub eller USB-port på tastaturet eller skærmen.

Når TomTom-supportprogrammet er installeret på computeren, har du adgang til MyTomTom fra computerens proceslinje.

**Tip:** Når du opretter forbindelse mellem navigationsenheden og computeren, giver MyTomTom dig besked, hvis der er opdateringer til enheden.

MyTomTom-konto

Du skal have en MyTomTom-konto, hvis du vil overføre indhold og tjenester fra TomTom. Du kan oprette en konto, når du begynder at bruge MyTomTom.

**Bemærk**: Hvis du har mere end én TomTom-enhed, skal du oprette en konto til hver af dem.

### **Kundesupport** 17.

Få hjælp til at bruge din navigationsenhed

Du kan også finde onlinehjælp på tomtom.com/support.

Status og oplysninger

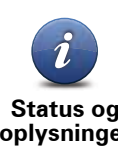

Tryk let på denne knap for at åbne menuen Status og oplysninger.

Status og oplysninger

Tryk let på denne knap for at få vist tekniske oplysninger om din enhed, f.eks serienummer og TomTom App-versionen.

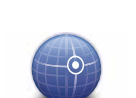

Versionsop-lysninger

Tryk let på denne knap for at få vist den aktuelle status for GPS-modtagelse.

**GPS-status** 

# 18. Tilføjelse

### Vigtige sikkerhedsbemærkninger og advarsler

### Globalt positioneringssystem (GPS)

GPS er et satellitbaseret positionsbestemmelses- og navigationssystem, der leverer oplysninger om tid og sted over hele verden. USA's regering har eneansvaret for at drive og styre GPS og er ansvarlig for dets tilgængelighed og nøjagtighed. Hvis der sker ændringer i GPS's tilgængelighed og nøjagtighed eller i de miljømæssige forhold, kan det have indvirkning på TomTom-enheden. TomTom påtager sig intet ansvar for GPS's tilgængelighed og nøjagtighed.

### Anvendes med forsigtighed

Selv om du navigerer med en TomTom-enhed, skal du alligevel køre ansvarligt og udvise god dømmekraft.

### Vedligeholdelse af din TomTom-enhed

Efterlad aldrig din TomTom-enhed eller dit TomTom-tilbehør synligt i bilen. Disse ting vil typisk friste tyvene.

Vi anbefaler, at du bruger sikkerhedsindstillingerne på din TomTom-enhed, hvor dette er muligt. Sikkerhedsindstillingerne findes i menuen Indstillinger.

Pas godt på din TomTom-enhed, og sørg for at holde den ren.

- Hvis din enhed bliver våd, aftørres den med en blød klud.
- Åbn ikke kabinettet på din enhed under nogen omstændigheder. Dette kan være farligt og sætter samtidig garantien ud af kraft.
- Udsæt ikke din enhed for høje eller lave temperaturer, da dette kan forårsage uoprettelige skader på enheden. Lad for eksempel aldrig enheden ligge i bilen på en varm sommerdag eller en kold vinternat.

### Batteri

Dette produkt anvender et litium-ion-batteri. Brug det ikke i fugtige, våde og/eller korroderende omgivelser. Anbring, opbevar eller efterlad ikke produktet på eller i nærheden af varmekilder, på steder med høje temperaturer, i stærkt direkte sollys, i en mikrobølgeovn eller i en trykbeholder, og udsæt det ikke for temperaturer over 60 C (140 F). Hvis disse retningslinjer ikke overholdes, kan litium-ion-batteriet lække syre, blive varmt, eksplodere eller antændes og forårsage kvæstelser og/eller skader. Batteriet må ikke perforeres, åbnes eller skilles ad. Hvis batteriet lækker, og du kommer i berøring med væsken, skal du skylle grundigt med vand og øjeblikkeligt søge lægehjælp. Af sikkerhedsmæssige grunde og for at forlænge batteriets levetid kan batteriet ikke oplades ved lave (under 0 C/32 F) eller høje (over 45 C/113 F) temperaturer.

Temperaturer: standarddrift: -0 C (32 F) til +45 C (113 F); korttidsopbevaring: -20 C (-4 F) til + 60 C (140 F); langtidsopbevaring: -20 C (-4 F) til +25 C (77 F).

### Forsigtig: Eksplosionsfare, hvis batteriet erstattes med et batteri af en forkert type.

Forsøg aldrig selv at fjerne batteriet; det må ikke udskiftes af brugeren. Hvis der opstår problemer med batteriet, bedes du kontakte TomToms kundesupport.

LITIUM-POLYMER-BATTERIET I PRODUKTET SKAL SENDES TIL GENBRUG ELLER BORTSKAFFES PÅ KORREKT OG FORSVARLIG VIS I OVERENSSTEM-MELSE MED LOKALE LOVE OG BESTEMMELSER OG ALDRIG SAMMEN MED HUSHOLDNINGSAFFALD. NÅR DU GØR DETTE, ER DU MED TIL AT SKÅNE MIL-JØET. OPLAD KUN DIT TOMTOM-BATTERI I DEN GODKENDTE BILDOCK, ELLER BRUG DET MEDFØLGENDE USB-KABEL TIL AT TILSLUTTE DET TIL EN COMPUTER.

Den angivne batterilevetid er den længst mulige (den maksimale levetid). Den maksimale batterilevetid kan kun opnås under ganske bestemte atmosfæriske forhold. Den anslåede batterilevetid er baseret på en gennemsnitlig brugsprofil.

Du kan finde gode råd om forlængelse af batteriets levetid ved at gå til de ofte stillede spørgsmål nedenfor for dit land:

AU:www.tomtom.com/8703, CZ:www.tomtom.com/7509, DE:www.tomtom.com/ 7508, DK:www.tomtom.com/9298, ES:www.tomtom.com/7507, FI:www.tomtom.com/9299, FR:www.tomtom.com/7506, HU:www.tomtom.com/10251, IT:www.tomtom.com/7505, NL:www.tomtom.com/7504, PL:www.tomtom.com/7503, PT:www.tomtom.com/8029, RU:www.tomtom.com/10250, SE:www.tomtom.com/ 8704, UK:www.tomtom.com/7502, US:www.tomtom.com/7510

### **CE-mærkning**

Dette produkt er i overensstemmelse med bestemmelserne om CE-mærkning, når det anvendes i områder med beboelse, erhverv, trafik og let industri. Det opfylder alle relevante krav i den gældende EU-lovgivning.

# €0682

### **R&TTE-direktiv**

TomTom erklærer herved, at TomToms personlige navigationsenheder og tilbehør er i overensstemmelse med de væsentligste krav og andre relevante bestemmelser i Europa-Parlamentets og Rådets direktiv 1999/5/EF. Overensstemmelseserklæringen findes her: www.tomtom.com/legal.

### **WEEE-direktiv**

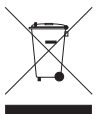

Hvis dette symbol findes på produktet eller på emballagen, betyder det, at produktet ikke må bortskaffes som almindeligt husholdningsaffald. I henhold til EUdirektiv 2002/96/EF om affald af elektrisk og elektronisk udstyr (WEEE), må dette elektriske produkt ikke bortskaffes som usorteret husholdningsaffald. Bortskaf dette produkt ved at returnere det til salgsstedet eller til det lokale indsamlings-

sted, så det kan genbruges.

### **Dette dokument**

Denne brugervejledning er udviklet med største omhu. Da vi konstant arbejder på at forbedre vores produkter, kan brugervejledningen indeholde oplysninger, der ikke er fuldt opdateret. Oplysningerne i dette dokument kan ændres uden forudgående varsel.

TomTom er ikke ansvarlig for tekniske eller redaktionelle fejl eller udeladelser i dokumentet eller for hændelige skader eller følgeskader, som måtte opstå på grund af brugen af dette materiale eller den måde, det fungerer på. Dette dokument indeholder oplysninger, som er beskyttet af copyright. Ingen dele af dette dokument må fotokopieres eller gengives i nogen form uden forudgående skriftlig tilladelse fra TomTom N.V.

### Modelnavne

1MJ01

# **19.** Copyright notices

© 2010 TomTom N.V., The Netherlands. TomTom®, and the "two hands" logo, among others, are Trademarks owned by TomTom N.V. or one of its subsidiaries. Please see **www.tomtom.com/legal** for warranties and end user licence agreements applying to this product.

© 2010 TomTom N.V., Niederlande. TomTom®, das 'Zwei Hände'-Logo usw. sind registrierte Marken von TomTom N.V. oder eines zugehörigen Tochterunternehmens. Die für dieses Produkt geltenden Garantien und Endnutzerlizenzvereinbarungen finden Sie unter www.tomtom.com/legal.

© 2010 TomTom N.V., Pays-Bas. TomTom® et le logo composé de « deux mains », entre autres, font partie des marques commerciales appartenant à TomTom N.V. ou l'une de ses filiales. L'utilisation de ce produit est régie par notre garantie limitée et le contrat de licence utilisateur final, que vous pouvez consulter à l'adresse suivante : **www.tom-tom.com/legal** 

© 2010 TomTom N.V., Nederland. TomTom® en het logo met twee handen zijn onder andere handelsmerken die eigendom zijn van TomTom N.V. of een van haar dochterondernemingen. Ga naar **www.tomtom.com/legal** voor garanties en licentieovereenkomsten voor eindgebruikers die van toepassing zijn op dit product.

© 2010 TomTom N.V., The Netherlands TomTom® e il logo delle "due mani", fra gli altri, sono marchi registrati di proprietà di TomTom N.V. o di una delle sue filiali. Consultare **www.tomtom.com/legal** per le garanzie e i contratti di licenza per l'utente finale applicabili a questo prodotto.

© 2010 TomTom NV, Países Bajos. TomTom<sup>™</sup> y el logotipo "dos manos" son marcas comerciales, aplicaciones o marcas registradas de TomTom NV. Nuestra garantía limitada y nuestro acuerdo de licencia de usuario final para el software integrado son de aplicación para este producto; puede consultar ambos en **www.tomtom.com/legal**.

© 2010 TomTom N.V., Països Baixos. TomTom®, i el logotip amb les "dues mans", entre altres, formen part de les marques comercials de TomTom N.V. o d'una de les seves filials. Visiteu **www.tomtom.com/legal** per a obtenir informació sobre les garanties i els acords de llicència d'usuari final d'aquest producte.

© 2010 TomTom N.V., Holanda. TomTom® e o logótipo das "duas mãos", entre outras, são marcas comerciais detidas pela TomTom N.V. ou por uma das suas subsidiárias. Vá

© 2010 TomTom NV, Holland. TomTom<sup>™</sup> og logoet med "de to hænder" er blandt de varemærker, produkter og registrerede varemærker, der tilhører TomTom International B.V. Vores begrænsede garanti og slutbrugerlicensaftale for indlejret software gælder for dette produkt; begge dokumenter findes på **www.tomtom.com/legal**.

© 2010 TomTom N.V., Alankomaat. Muun muassa TomTom® ja kaksi kättä -logo ovat TomTom N.V:n tai sen tytäryhtiöiden omistamia tavaramerkkejä. Katso osoitteesta **www.tomtom.com/legal** tätä tuotetta koskevat takuut ja käyttöehtosopimukset.

© 2010 TomTom N.V., Nederland. TomTom®, og de "to hender"-logoen, blant andre, er varemerker eid av TomTom N.V. eller en av deres underleverandører. Vennligst se **www.tomtom.com/legal** for gjeldende garantier og lisensavtaler for sluttbrukere for dette produktet.

© 2010 TomTom NV, Nederländerna. TomTom<sup>™</sup> och logotypen "två händer" tillhör de varumärken, programvaror eller registrerade varumärken som ägs av TomTom International B.V. Vår begränsade garanti och vårt slutanvändarlicensavtal för inbyggd programvara kan gälla för denna produkt. Du kan läsa dem båda på **www.tomtom.com/legal**.

© 2010 TomTom N.V., Nizozemsko. TomTom® a logo "dvou rukou" jsou, mimo jiné, ochranné známky společnosti TomTom N.V. nebo jejích poboček. Navštivte prosím adresu **www.tomtom.com/legal**, kde naleznete informace o zárukách a licenčních smlouvách s koncovým uživatelem vztahujících se k tomuto výrobku.

© 2010 TomTom N.V., Hollandia. A TomTom®, és a "két kéz" embléma, többek között, a TomTom N.V. vagy leányvállalatai védjegye. A termékre vonatkozó garanciáról és a végfelhasználói licencszerződésekről részleteket a **www.tomtom.com/legal** oldalon olvashat.

© 2010 TomTom N.V., Holandia. TomTom<sup>™</sup> i logo z dwiema dłońmi, oraz inne, są zarejestrowanymi znakami towarowymi firmy TomTom N.V. lub jednej z jej spółek zależnych. Informacje o gwarancjach i umowach licencyjnych dla końcowego użytkownika tego produktu znajdują się na stronie **www.tomtom.com/legal**.

© 2010 TomTom N.V., Holandsko. TomTom® a logo "dve ruky" sú okrem ďalších ochranné známky, ktoré vlastní spoločnosť TomTom N.V. alebo jedna z jej dcérskych spoločností. Pozrite si stránku **www.tomtom.com/legal**, ak chcete informácie o zárukách a dohody o licencii pre koncového používateľ a týkajúce sa tohto produktu.

© 2010 TomTom N.V., Madalmaad. TomTom® ja "kahe käe" logo kuuluvad nende kaubamärkide hulka, mille omanikuks on TomTom N.V. või mõni selle filiaal. Tootele kehtivad garantiid ja lõppkasutaja litsentsilepingud leiad aadressilt **www.tomtom.com/legal**.

© 2010 TomTom N.V., Nyderlandai. TomTom® ir "dviejų plaštakų" formos logotipas, kaip ir daugelis kitų, priklauso TomTom N.V. arba kuriai nors dukterinei įmonei. Apie šiam pro© 2010 TomTom N.V., Nīderlande. TomTom® un "divu rociņu" logotips ir prečzīmes, kas pieder TomTom N.V. vai kādam tā meitas uzņēmumam. Garantijas un gala lietotāja līgumus, kas piemērojami šim izstrādājumam, skatiet vietnē **www.tomtom.com/legal**.

© 2010 TomTom N.V., Hollanda. TomTom® ve diğer logolar ile birlikte "iki el" logosunun mülkiyeti, TomTom N.V. veya bağlı şirketlerine aittir. Bu ürün için geçerli garanti ve son kullanıcı lisans sözleşmeleri için **www.tomtom.com/legal** sayfasına bakın.

© 2010 TomTom N.V., Holanda. TomTom® e o logotipo "duas mãos" entre outros, são marcas comerciais de propriedade da TomTom N.V. ou de uma de suas subsidiárias. Consulte **www.tomtom.com/legal** para obter garantias e contratos de licença de usuário final que se aplicam a este produto.

### Data Source

© 2010 Tele Atlas N.V. Based upon:

*Topografische ondergrond Copyright* © *dienst voor het kadaster en de openbare registers, Apeldoorn 2006.* 

- © Ordnance Survey of Northern Ireland.
- © IGN France.
- © Swisstopo.
- © BEV, GZ 1368/2003.
- © Geonext/DeAgostini.
- © Norwegian Mapping Authority, Public Roads Administration / © Mapsolutions.
- © DAV, violation of these copyrights shall cause legal proceedings.

This product includes mapping data licensed from Ordnance Survey with the permission of the Controller of Her Majesty's Stationery Office. © Crown copyright and/or database right 2010. All rights reserved. Licence number 100026920.

© Roskartographia

Data Source

© 2010 Tele Atlas North America. Inc. All rights reserved.

SoundClear<sup>™</sup> acoustic echo cancellation software © Acoustic Technologies Inc.

*Text to Speech technology,* © 2010 Loquendo TTS. All rights reserved. Loquendo is a registered trademark. www.loquendo.com

MPEG Layer-3 audio coding technology licensed from Fraunhofer IIS and Thomson.

Supply of this product does not convey a license nor imply any right to distribute content created with this product in revenue-generating broadcast systems (terrestrial, satellite, cable and/or other distribution channels), streaming applications (via Internet, intranets and/or other networks), other content distribution systems (pay-audio or audio-ondemand applications and the like) or on physical media (compact discs, digital versatile discs, semiconductor chips, hard drives, memory cards and the like). An independent license for such use is required. For details, please visit mp3licensing.com

Some images are taken from NASA's Earth Observatory.

The purpose of NASA's Earth Observatory is to provide a freely-accessible publication on the Internet where the public can obtain new satellite imagery and scientific information about our home planet.

The focus is on Earth's climate and environmental change: earthobservatory.nasa.gov/

The software included in this product contains copyrighted software that is licensed under the GPL. A copy of that license can be viewed in the License section. You can obtain the complete corresponding source code from us for a period of three years after our last shipment of this product. For more information, visit tomtom.com/gpl or to call your local TomTom customer support team, visit tomtom.com/support and upon your request we will send you a CD with the corresponding source code.

*Linotype, Frutiger and Univers are trademarks of Linotype GmbH registered in the U.S. Patent and Trademark Office and may be registered in certain other jurisdictions.* 

*MHei is a trademark of The Monotype Corporation and may be registered in certain jurisdictions.*